โครงงานวิศวกรรมคอมพิวเตอร์ ภาควิชาวิศวกรรมคอมพิวเตอร์ คณะวิศวกรรมศาสตร์ มหาวิทยาลัยเกษตรศาสตร์

เรื่อง

เครือข่ายไร้สายบอลลูนลอยฟ้าพร้อมด้วยกล้องถ่ายทอดสด Wireless Network Provider from Balloon with Live Broadcasting Camera

> โดย นายธีรพรรดิ์ วงษ์อัครนนท์ 5310506209

> > พ.ศ. 2556

## เครือข่ายไร้สายบอลลูนลอยฟ้าพร้อมด้วยกล้องถ่ายทอดสด Wireless Network Provider from Balloon with Live Broadcasting Camera

โดย นายธีรพรรดิ์ วงษ์อัครนนท์ 5310506209

> โครงงานวิศวกรรมคอมพิวเตอร์ ภาควิชาวิศวกรรมคอมพิวเตอร์ คณะวิศวกรรมศาสตร์ มหาวิทยาลัยเกษตรศาสตร์

# ตามหลักสูตร วิศวกรรมศาสตรบัณฑิต สาขาวิศวกรรมคอมพิวเตอร์

ได้รับการพิจารณาเห็นชอบโดย

| อาจารย์ที่ปรึกษา |                                       | วันที่ | .เดือน | พ.ศ |
|------------------|---------------------------------------|--------|--------|-----|
|                  | (รองศาสตราจารย์ ดร.อนันต์ ผลเพิ่ม)    |        |        |     |
|                  |                                       | วันที่ | .เดือน | พ.ศ |
|                  | (ผู้ช่วยศาสตราจารย์ ดร.ชัยพร ใจแก้ว   | )      |        |     |
|                  |                                       | วันที่ | .เดือน | พ.ศ |
|                  | (อาจารย์ ดร.อภิรักษ์ จันทร์สร้าง)     |        |        |     |
| หัวหน้าภาควิชา   |                                       | วันที่ | เดือน  | พ.ศ |
|                  | (ผู้ช่วยศาสตราจารย์ ดร.ภุชงค์ อุทโยภา | าศ)    |        |     |

นายธีรพรรดิ์ วงษ์อัครนนท์ ปีการศึกษา 2556 เครือข่ายไร้สายบอลลูนลอยฟ้าพร้อมด้วยกล้องถ่ายทอดสด ปริญญาวิศวกรรมศาสตรบัณฑิต (สาขาวิศวกรรมคอมพิวเตอร์) ภาควิชาวิศวกรรมคอมพิวเตอร์ คณะวิศวกรรมศาสตร์ มหาวิทยาลัยเกษตรศาสตร์

#### บทคัดย่อ

ในปัจจุบันมีความต้องการใช้เครือข่ายไร้สายกันอย่างกว้างขวาง แต่ก็ยังพบว่ายังมีอีกหลายพื้นที่ ที่ไม่สามารถใช้งานเครือข่ายเหล่านี้ได้ เช่น สนามกีฬากลางแจ้ง จุดที่อยู่ห่างจากตัวกระจายสัญญาณ อีกทั้งการถ่ายทอดภาพจากมุมสูงจะมีประโยชน์ในการดำเนินการบางอย่าง เช่น การเฝ้าระวังสัตว์ป่า การถ่ายทอดกีฬากลางแจ้ง โครงงานนี้จึงนำเสนอการเพิ่มพื้นที่ให้บริการเครือข่ายชั่วคราว ในบริเวณที่ เข้าถึงยาก รวมถึงการถ่ายทอดภาพจากมุมสูง โดยออกแบบระบบการรีเลย์สัญญาณเครือข่ายไร้สายจาก อาคารหลักซึ่งจะติดตั้งแอคเซสพอยต์แบบระยะไกลไปยังพื้นที่ให้บริการผ่านทางบอลลูน โดยมีการติดตั้ง อุปกรณ์บนบอลลูนได้แก่ แอคเซสพอยต์แบบระยะไกลไปยังพื้นที่ให้บริการผ่านทางบอลลูน โดยมีการติดตั้ง อุปกรณ์บนบอลลูนได้แก่ แอคเซสพอยต์แบบระยะไกลใปยังพื้นที่ให้บริการผ่านทางบอลลูน โดยมีการติดตั้ง อุปกรณ์บนบอลลูนได้แก่ แอคเซสพอยต์แบบระยะไกลใปยังพื้นที่ให้บริการผ่านทางบอลลูน โดยมีการติดตั้ง อุปกรณ์บนบอลลูนได้แก่ แอคเซสพอยต์แบบระยะไกลใปยังพื้นที่ให้บริการผ่านทางบอลลูน โดยมีการติดตั้ง อุปกรณ์บนบอลลูนได้แก่ แอคเซสพอยต์แบบระยะไกลใบยังพื้นที่ให้บริการผ่านทางบอลลูน โดยมีการติดตั้ง อุปกรณ์บนบอลลูนได้แก่ แอคเซสพอยต์แบบระยะไกลสำหรับจ่ายไฟให้แก่อุปกรณ์ นอกจากนี้มีระบบการเฝ้า สังเกตคุณภาพของสัญญาณที่ให้บริการ เพื่อตรวจสอบสถานะของอุปกรณ์แต่ละตัว เช่น สถานะการ เชื่อมต่อของแต่ละอุปกรณ์ จำนวนผู้เชื่อมต่อเครือข่ายไร้สาย ความแรงของสัญญาณ โดยมีการออกแบบ ระบบจำลองเสมือนการติดตั้งบนบอลลูนก่อนการติดตั้งจริง โดยทดสอบการทำงานของอุปกรณ์ และระบบเฝ้าสังเกตคุณภาพการทำงานของอุปกรณ์

**คำสำคัญ** : เทคโนโลยีไร้สาย, จำลองเสมือนการติดตั้งบนบอลลูน, ถ่ายทอดภาพและเสียง

Teerapat Wongagkaranon Academic Year 2013 Wireless Network Provider from Balloon with Live Broadcasting Camera Bachelor's Degree in Computer Engineering Department of Computer Engineering Faculty of Engineering, Kasetsart University

#### Abstract

Nowadays, demand for wireless network access becomes more widespread. However, some areas like outdoor stadium and places out of reach of wireless signal are not able to provide such access. In addition, taking pictures and videos from an elevated view is beneficial for several purposes such as wildlife monitoring and broadcasting outdoor sports. This paper presents a system that provides temporary wireless access service for such areas and broadcasts pictures from the bird's eye view. The system is designed to relay Wi-Fi connection from a main building on which long-range access points are installed to the service area through a balloon. The balloon is equipped with one access point receiving signal from the main building, another one for providing Wi-Fi service, an audio and video camera broadcast from the area to the building, and a power supply. A signal quality monitoring system is also developed to check the status of the equipment such as connectivity status, the number of Wi-Fi users, and the signal strength. The experiment is carried out by installing equipment in a modeled balloon, seeing how the system works and monitoring the working throughput of the equipment

**Keywords** : Wi-Fi technology, simulation of balloon installation, picture and audio broadcast

### กิตติกรรมประกาศ

รายงานและโครงงาน "เครือข่ายไร้สายบอลลูนลอยฟ้าพร้อมด้วยกล้องถ่ายทอดสด" ได้รับการ ช่วยเหลือและให้คำแนะนำในการทำงานอย่างดีมาตลอดระยะเวลาที่ดำเนินงาน โครงงานนี้จะไม่ สามารถสำเร็จลุล่วงไปได้ด้วยดีหากขาดความช่วยเหลือ ความอนุเคราะห์ และกำลังใจจากบุคคลเหล่านี้ รศ.ดร.อนันต์ ผลเพิ่ม อาจารย์ที่ปรึกษาโครงงาน ผศ.ดร.ชัยพร ใจแก้ว และ อ.ดร.อภิรักษ์ จันทร์สร้าง อาจารย์ที่ปรึกษาร่วม สำหรับทุนในการทำโครงงาน คำปรึกษา คำแนะนำ คำชี้แนะและแนว ทางการแก้ไข เมื่อเกิดปัญหาในการพัฒนาโครงงาน เพื่อน CPE24 ที่ให้กำลังใจในการทำงานและคอยให้ คำปรึกษาในการทำโครงงานนี้

คุณพ่อ คุณแม่และครอบครัว ที่คอยติดตามการพัฒนาโครงงาน และให้กำลังใจเมื่อเกิดปัญหา รวมทั้งคำแนะนำเพิ่มเติมที่เกิดประโยชน์ต่อการพัฒนาโครงงาน

ผู้พัฒนาขอขอบพระคุณทุกๆ ท่านเป็นอย่างสูง ทั้งที่กล่าวถึงและไม่ได้กล่าวถึง ที่ได้ช่วยให้การ ดำเนินโครงงานในครั้งนี้สำเร็จลุล่วงไปได้ด้วยดีมา ณ ที่นี้ด้วย

> นายธีรพรรดิ์ วงษ์อัครนนท์ ผู้จัดทำ

# สารบัญ

| บทคั   | ้ดย่  | อ              |                                  | iii  |
|--------|-------|----------------|----------------------------------|------|
| Abst   | rac   | ct             |                                  | iv   |
| กิตติเ | กรร   | รมประกาศ       | A                                | V    |
| สารบ   | ັ້ນູ  |                |                                  | vi   |
| สารเ   | ັ້ງຄູ | ภาพ            |                                  | ∨iii |
| สารบ   | ັ້ນູເ | ตาราง          |                                  | х    |
| 1. ປ   | ทน์   | ้ำ             |                                  | 1    |
| 1.     | .1    | วัตถุประส      | สงค์ของโครงงาน                   | 1    |
| 1.     | .2    | ขอบเขตก        | าารดำเนินงาน                     | 1    |
|        |       | 1.2.1          | ขอบเขตของโครงงาน                 | 1    |
|        |       | 1.2.2          | ข้อจำกัดของโครงงาน               | 2    |
| 1.     | .3    | ประโยชเ        | <i>์</i> ที่ได้รับ               | 2    |
| 2. ท   | ฤษ    | เฎีที่เกี่ยวข้ | ้อง                              | 3    |
| 2.     | .1    | แลนไร้สา       | าย (Wireless LAN)                | 3    |
| 2.     | .2    | ลักษณะก        | าารทำงานของแอคเซสพอยต์ไร้สาย     | 4    |
| 2.     | .3    | OpenWi         | rt                               | 5    |
| 2.     | .4    | LuCl           |                                  | 6    |
| 2.     | .5    | LuCI JSC       | ON-RPC                           | 6    |
| 2.     | .6    | การเชื่อม      | เต่อไร้สายแบบเมช                 | 7    |
| 2.     | .7    | โพรโทคอ        | Da SNMP                          | 7    |
| 2.     | .8    | Zonemi         | nder                             | 8    |
| 3. IP  | ารื่อ | งมือที่ใช้ใ    | นการทำโครงงาน                    | 9    |
| 3.     | .1    | ฮาร์ดแวร์      |                                  | 9    |
|        |       | 3.1.1          | ไวร์เลสแอคเซสพอยต์แบบระยะไกล     | 9    |
|        |       | 3.1.2          | สวิตซ์                           | 11   |
| 3.     | .2    | ด้านซอฟ        | ต์แวร์                           | 12   |
|        |       | 3.2.1          | ซอฟต์แวร์สำหรับแอคเซสพอยต์ไร้สาย | 12   |
|        |       |                |                                  |      |

vi

|   |      |        | 3.2.2       | ซอฟต์แวร์สำหรับเครื่องแม่ข่าย                       | 12 |
|---|------|--------|-------------|-----------------------------------------------------|----|
|   |      |        | 3.2.3       | ภาษาโปรแกรมที่ใช้ในการพัฒนา                         | 12 |
| , | 4. 7 | วิธีก′ | ารดำเนินโ   | ครงงาน                                              | 13 |
|   | Ĺ    | 4.1    | ภาพรวมข     | ของระบบ                                             | 13 |
|   | 2    | 4.2    | องค์ประก    | าอบของระบบ                                          | 14 |
|   | 5. ¢ | มลก    | ารดำเนินโ   | ครงงานและวิจารณ์                                    | 16 |
|   | ļ    | 5.1    | ทดสอบก      | ารทำงานของระบบ                                      | 16 |
|   |      |        | 5.1.1       | สภาพแวดล้อมในการทดสอบ                               | 16 |
|   |      |        | 5.1.2       | ผลการทดสอบ                                          | 17 |
|   | ļ    | 5.2    | สรุปผลก     | ารทดลอง                                             | 19 |
|   | б. б | สรุป   | การดำเนิเ   | งงานและข้อเสนอแนะ                                   | 19 |
|   | e    | 6.1    | สรุปการด    | ำเนินงาน                                            | 20 |
|   | 6    | 6.2    | ปัญหาแล     | ะอุปสรรค                                            | 20 |
|   |      |        | 6.2.1       | ปัญหาเลือกรุ่นแอคเซสพอยต์                           | 20 |
|   |      |        | 6.2.2       | ปัญหาเลือกรุ่นกล้อง                                 | 20 |
|   |      |        | 6.2.3       | ปัญหาระบบเฝ้าสังเกตคุณภาพของอุปกรณ์                 | 20 |
|   | 6    | 6.3    | ข้อเสนอเ    | เนะ                                                 | 21 |
|   | 7. เ | บรรเ   | ณานุกรม     |                                                     | 22 |
|   | 8. í | ภาค    | ผนวก        |                                                     | 23 |
|   | 8    | 8.1    | คู่มือการดิ | กิดตั้ง                                             | 23 |
|   |      |        | 8.1.1       | การติดตั้งเฟิร์มแวร์ OpenWrt ลงในไวร์เลสแอคเซสพอยต์ | 23 |
|   |      |        | 8.1.2       | การติดตั้งเครื่องแม่ข่าย                            | 34 |
|   | 8    | 8.2    | คู่มือใช้งา | น                                                   | 36 |
|   | ประ  | ะวัติโ | วิสิต       |                                                     | 41 |

# สารบัญภาพ

| รูปที่ | 2.1 | การเชื่อมต่อแบบ Ad hoc                                  | 3  |
|--------|-----|---------------------------------------------------------|----|
| รูปที่ | 2.2 | การเชื่อมต่อแบบ Infrastructure                          | 3  |
| รูปที่ | 2.3 | การเชื่อมต่อแบบเมช                                      | 7  |
| รูปที่ | 3.1 | Engenius EOC-2610                                       | 9  |
| รูปที่ | 3.2 | Ubiquiti Nanobridge M5                                  | 10 |
| รูปที่ | 3.3 | D-Link DES-1005A 5-Port Switch                          | 11 |
| รูปที่ | 4.1 | ภาพรวมของโครงงาน                                        | 13 |
| รูปที่ | 4.2 | องค์ประกอบของระบบ                                       | 14 |
| รูปที่ | 4.3 | อุปกรณ์ที่ใช้ในการทดลอง                                 | 15 |
| รูปที่ | 5.1 | การติดตั้งอุปกรณ์                                       | 16 |
| รูปที่ | 5.2 | การติดตั้งอุปกรณ์                                       | 17 |
| รูปที่ | 5.3 | ตำแหน่งทดสอบระบบ                                        | 17 |
| รูปที่ | 5.4 | ความเร็วของสัญญาณวายฟาย                                 | 18 |
| รูปที่ | 5.5 | ความเร็วการถ่ายโอนข้อมูลระหว่างสถานีหลักกับจุดให้บริการ | 18 |
| รูปที่ | 5.6 | สถานะการทำงานของอุปกรณ์                                 | 18 |
| รูปที่ | 5.7 | กราฟแสดงสถานะของอุปกรณ์ตามช่วงเวลา                      | 19 |
| รูปที่ | 5.8 | ชมภาพและเสียงผ่านเว็บแอพพลิเคชั่น                       | 19 |
| รูปที่ | 8.1 | การเลือก Atheros ให้เหมาะสมกับ EOC-2610                 | 23 |
| รูปที่ | 8.2 | การเลือก Target Images                                  | 24 |
| รูปที่ | 8.3 | การเลือกแพ็คเกจ squashfs                                | 24 |
| รูปที่ | 8.4 | การเลือกแพ็คเกจ Dropbear                                | 25 |
| รูปที่ | 8.5 | ตำแหน่งที่เก็บของไฟล์ kernel และ rootfs                 | 25 |
| รูปที่ | 8.6 | หน้าจอที่เข้า Redboot สำเร็จ                            | 26 |
| รูปที่ | 8.7 | หน้าจอหลังจากลง OpenWRT เสร็จ                           | 28 |
| รูปที่ | 8.8 | การเชื่อมต่อสายแลนกับ PoE Adapter                       | 29 |

| รูปที่ 8.9 ช่องอินเตอร์เฟสแลนและปุ่มสำหรับเข้า Recovery Mode                   | 30 |
|--------------------------------------------------------------------------------|----|
| รูปที่ 8.10 ไฟแสดงสถานะความแรงสัญญาณของไวร์เลสแอคเซสพอตย์ติดครบ 4 ดวง          | 30 |
| รูปที่ 8.11 ไฟแสดงสถานะเข้าสู่ Recovery Mode                                   | 30 |
| รูปที่ 8.12 การตั้งค่าหมายเลขไอพีใน Ubuntu                                     | 31 |
| รูปที่ 8.13 หน้าเริ่มต้นของ OpenWrt เมื่อใช้การ telnet                         | 32 |
| รูปที่ 8.14 การใช้งานผ่านเว็บอินเตอร์เฟส                                       | 32 |
| รูปที่ 8.15 เว็บอินเตอร์เฟสในการเปลี่ยนรหัสผ่าน                                | 33 |
| รูปที่ 8.16 ส่วนล็อกอินของ Filezilla                                           | 33 |
| รูปที่ 8.17 การลากไฟล์จากเครื่องคอมพิวเตอร์ไปยังไวร์เลสแอคเซสพอยต์ใน Filezilla | 34 |
| รูปที่ 8.18 การทดสอบการใช้งานเว็บเซิฟเวอร์                                     | 34 |
| รูปที่ 8.19 การเข้าใช้งาน phpMyAdmin                                           | 35 |
| รูปที่ 8.20 หน้าล็อกอินของระบบ                                                 | 36 |
| รูปที่ 8.21 ภาพวีดีโอที่ดูได้จากกล้อง                                          | 37 |
| รูปที่ 8.22 แสดงภาพโดยรวมของระบบ                                               | 37 |
| รูปที่ 8.23 แสดงสถานะของอุปกรณ์ในระบบ                                          | 38 |
| รูปที่ 8.24 ช่วงเวลาเปิด/ปิด ของอุปกรณ์                                        | 38 |
| รูปที่ 8.25 Traffic ของอุปกรณ์                                                 | 39 |
| รูปที่ 8.26 คุณภาพของสัญญาณ                                                    | 39 |
| รูปที่ 8.27 หน้าควบคุมกล้องของผู้ดูแลระบบ                                      | 40 |
| รูปที่ 8.28 หน้าการปรับเปลี่ยนค่าของอุปกรณ์                                    | 40 |

# สารบัญตาราง

| ตารางที่ 3.1 | คุณสมบัติ Engenius EOC-2610              | 9  |
|--------------|------------------------------------------|----|
| ตารางที่ 3.2 | คุณสมบัติ Ubiquiti Nanobridge M5         | 10 |
| ตารางที่ 3.3 | คุณสมบัติ D-Link DES-1005A 5-Port Switch | 11 |

#### 1. บทนำ

เนื่องด้วยในปัจจุบันอินเทอร์เน็ต เข้ามาเกี่ยวข้องกับชีวิตประจำวันของคนเรามากยิ่งขึ้น ประกอบกับเทคโนโลยีไร้สายมีความก้าวหน้า มีการใช้งานกันอย่างแพร่หลาย โดยหนึ่งในนั้นคือ เทคโนโลยีแลนไร้สาย (Wireless Local Area Network) [1] ที่สามารถใช้งานได้ในอุปกรณ์ที่ใช้ใน ชีวิตประจำวัน เช่น คอมพิวเตอร์ โทรศัพท์เคลื่อนที่ เป็นต้น ซึ่งบริเวณที่มีสัญญาณวายฟาย (Wi-Fi) ก็จะสร้างความสะดวกสบายให้กับผู้ใช้งาน และพบว่ายังมีอีกหลายพื้นที่ที่สัญญาณเข้าไม่ถึง เช่น สนามกีฬากลางแจ้ง จุดที่ให้บริการเครือข่ายชั่วคราว จุดที่ห่างไกลจากตัวปล่อยสัญญาณ เป็นต้น นอกจากนี้บริเวณที่มีสิ่งบดบังเช่น ภูเขาสูง ป่า ตึกสูง ก็ยากต่อการดำเนินการบางอย่าง เช่น การส่ง สัญญาณระยะไกลแบบโดยตรง ก็ทำได้ยากเนื่องจากไม่รู้ทิศทางและตำแหน่งที่ถูกต้อง

โครงงานนี้เป็นการเพิ่มพื้นที่ให้บริการเครือข่าย ในบริเวณที่เข้าถึงยาก รวมถึงการถ่ายทอดภาพ จากมุมสูง เช่นการเฝ้าระวังสัตว์ป่า การถ่ายทอดกีฬากลางแจ้ง เป็นต้น ออกแบบระบบการรีเลย์ สัญญาณไวร์เลสจากอาคารหลักไปยังพื้นที่ให้บริการผ่านทางบอลลูน และทำการถ่ายทอดสัญญาณภาพ และเสียงจากพื้นที่ให้บริการกลับมายังอาคารหลัก มีระบบการเฝ้าสังเกตคุณภาพของสัญญาณที่ ให้บริการ ความเร็วการโอนถ่ายข้อมูล และจำนวนผู้ใช้งาน ทำการปรับแต่งอุปกรณ์ไวร์เลสแอค เซสพอยต์ ให้รองรับการใช้งาน โดยนำไปติดตั้งบนบอลลูนซึ่งจะเป็นตัวกระจายสัญญาณเพื่อให้บริการ เครือข่ายแบบไร้สายและถ่ายทอดภาพจากมุมสูง ลักษณะของบอลลูนจะผูกติดกับสลิงลอยขึ้นสูง ประมาณ 80-100 เมตร และมีแบตเตอรี่สำหรับจ่ายไฟให้แก่อุปกรณ์

#### 1.1 วัตถุประสงค์ของโครงงาน

- 1) เพื่อเพิ่มพื้นที่ให้บริการเครือข่ายไร้สายแก่พื้นที่เข้าถึงยาก
- 2) เพื่อถ่ายทอดภาพจากมุมสูงแบบเวลาจริง
- 3) ลดความยุ่งยากจากการเดินสายสัญญาณ

#### 1.2 ขอบเขตการดำเนินงาน

#### 1.2.1 ขอบเขตของโครงงาน

- ทำการจำลองการติดตั้งเสมือนจริงบนบอลลูน เช่นการติดตั้งกล้องและ
   แอคเซสพอยต์บนที่สูงแทนการใช้บอลลูน
- กล้องสามารถควบคุมได้ 2 ทาง สามารถหมุนในแนวนอนได้ 360 องศา แนวตั้งได้
   90 องศา และถ่ายภาพได้แบบเวลาจริง

- พื้นที่ที่ใช้ในการติดตั้ง มีลักษณะเป็นพื้นที่เปิดโล่ง เช่น สนามกีฬากลางแจ้ง
- เครือข่ายเชื่อมโยงแบบเมซ
- ระยะบอลลูนกับจุดกระจายสัญญาณที่ต่อกับเครือข่ายหลักห่างกันได้ไกลถึง
   500-1000 เมตร และบอลลูนลอยอยู่สูงจากพื้น 80 100 เมตร
- แอคเซสพอยต์ที่ใช้ในโครงงานเป็นชนิดแบบระยะไกล โดยมีเสาสัญญาณเป็นแบบ
   เพแนล (Panel)

#### 1.2.2 ข้อจำกัดของโครงงาน

- ไวร์เลสแอคเซสพอยต์ที่มีเสาสัญญาณแบบเพแนล จะต้องรองรับ OpenWrt
- เพื่อให้การติดตั้งแม่นยำ ควรจะใช้อุปกณ์ที่สามารถกำหนดทิศทางและมุมของ
   ไวร์เลสแอคเซสพอยต์เพื่อใช้ในการปรับจุดติดตั้งในการหาตำแหน่งไม่เหมาะกับ
   การติดตั้งอุปกรณ์ในสภาพแวดล้อมที่มีฝนตก และมีลมพายุ
- ต้องไม่มีสิ่งก่อสร้าง มาบังการส่งสังญาณระหว่าง ไวร์เลสแอคเซสพอยต์

# 1.3 ประโยชน์ที่ได้รับ

- 1) สามารถให้บริการสัญญาณไวเลสจากบอลลูน
- 2) สามารถถ่ายทอดภาพมุมสูงจากบอลลูน

# 2. ทฤษฎีที่เกี่ยวข้อง

โครงงานเครือข่ายไร้สายบอลลูนลอยพร้อมด้วยกล้องถ่ายทอดสด มีทฤษฏีที่เกี่ยวข้องดังต่อไปนี้

## 2.1 แลนไร้สาย (Wireless LAN)

แลนไร้สาย เป็นเทคโนโลยีสื่อสารเครือข่ายคอมพิวเตอร์มาตรฐาน IEEE 802.11 ที่เชื่อมโยง คอมพิวเตอร์หรืออุปกรณ์ต่างๆ เข้าด้วยกันเป็นเครือข่ายภายในพื้นที่แบบไร้สาย โดยใช้คลื่นวิทยุในการ สื่อสาร การสื่อสารแบบแลนไร้สายมีทั้งแบบการเชื่อมต่อระหว่างคอมพิวเตอร์กับคอมพิวเตอร์เรียกว่า Ad hoc ดังรูปที่ 2.1 และเชื่อมต่อระหว่างคอมพิวเตอร์กับแอคเซสพอยต์เรียกว่า Infrastructure ดังรูป 2.2

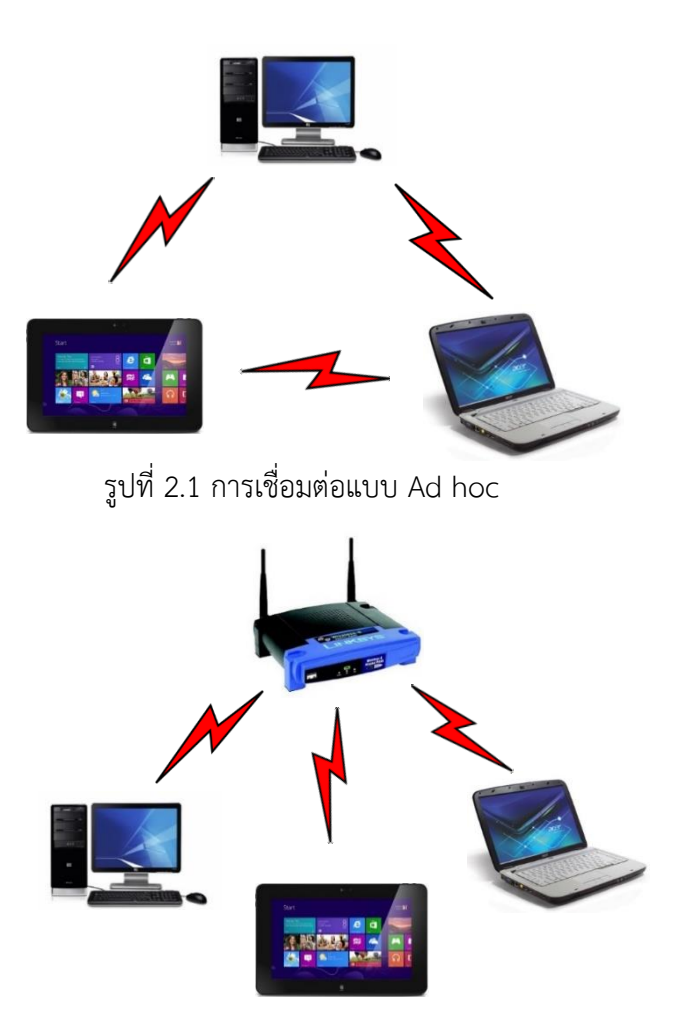

รูปที่ 2.2 การเชื่อมต่อแบบ Infrastructure

โดยการเชื่อมต่อแบบ Ad hoc หรือเรียกอีกอย่างว่า peer-to-peer คือการเชื่อมต่อระหว่าง เครื่องคอมพิวเตอร์หรืออุปกรณ์ไร้สายตั้งแต่ 2 เครื่องขึ้นไป โดยไม่มีศูนย์กลางในการควบคุมโดยผู้ส่ง และผู้รับจะต้องอยู่ในขอบเขตที่สามารถส่งถึงกันได้ ซึ่งผู้ส่งจะส่งข้อมูลออกไปให้ผู้รับโดยตรง การเชื่อมต่อแบบ Infrastructure คือการเชื่อมต่อระหว่างคอมพิวเตอร์หรืออุปกรณ์ไร้สายตั้งแต่ 2 เครื่องขึ้นไป โดยใช้แอคเซสพอยต์ไร้สายทำหน้าที่เป็นศูนย์กลางในการเชื่อมต่อ อุปกรณ์แต่ละตัวจะไม่ สามารถส่งข้อมูลถึงกันได้โดยตรง

ความเร็วที่ใช้ในการสื่อสารมีมาตรฐานรองรับ ซึ่งแต่ละมาตรฐานกำหนดความเร็วและคลื่น ความถี่ต่างๆดังนี้

1. มาตรฐาน IEEE 802.11a มีความเร็วสูงสุดอยู่ที่ 54 Mbps ที่ความถี่ย่าน 5 GHz โดยใช้ เทคนิคในการส่งข้อมูลแบบ OFDM (Orthogonal Frequency Division Multiplexing)

2. มาตรฐาน IEEE 802.11b มีความเร็วสูงสุดอยู่ที่ 11 Mbps ที่ความถี่ย่าน 2.4 GHz โดยใช้ เทคนิคในการส่งข้อมูลแบบ CCK (Complimentary Code Keying) และDSSS (Direct Sequence Spread Spectrum)

3. มาตรฐาน IEEE 802.11g มีความเร็วสูงสุดอยู่ที่ 54 Mbps ที่ความถี่ย่าน 2.4 GHz โดยใช้ เทคนิคในการส่งข้อมูลแบบ OFDM (Orthogonal Frequency Division Multiplexing)

4. มาตรฐาน IEEE 802.11n มีความเร็วสูงสุดอยู่ที่ 150 Mbps ที่ความถี่ย่าน 2.4/5 GHz โดย ใช้เทคนิคในการส่งข้อมูลแบบ OFDM (Orthogonal Frequency Division Multiplexing)

5. มาตรฐาน IEEE 802.11ac มีความเร็วสูงสุดอยู่ที่ 866 Mbps ที่ความถี่ย่าน 5 GHz

#### 2.2 ลักษณะการทำงานของแอคเซสพอยต์ไร้สาย

แอคเซสพอยต์ไร้สาย (Wireless access point) [2] คือ อุปกรณ์เครือข่ายไร้สายที่ใช้ในการ สื่อสารทางคอมพิวเตอร์ โดยได้รับการออกแบบให้ทำงานตามมาตรฐาน IEEE 802.11 ซึ่งนอกจากจะ เชื่อมต่อแบบโครงสร้างพื้นฐาน ยังมีลักษณะการเชื่อมต่อแบบอื่น ที่ปรับให้เหมาะสมตามรูปแบบ การใช้งาน

2.2.1 Access Point คือ โหมดพื้นฐานที่สุดของการใช้งาน ใช้สำหรับการเชื่อมต่อแบบ Infrastructure โดยจะทำหน้าที่ในการเชื่อมต่อเครื่องลูกข่ายเข้าสู่ระบบเครือข่ายแบบมีสาย เพื่อเข้าใช้ งานอินเทอร์เน็ตหรือเข้าไปยังเครือข่าย LAN (Local Area Network) [3] โดยการเข้าถึงเครือข่าย อาจจะมีการเข้ารหัส (Encryption) โดยผู้ใช้งานจะต้องใส่รหัสผ่านก่อนการเชื่อมต่อ

2.2.2 Client Bridge เป็นโหมดที่อุปกรณ์จะทำหน้าที่เหมือนเป็นลูกข่ายเพื่อเชื่อมต่อกับ แอคเซสพอยต์ เหมาะสำหรับการเชื่อมต่อไปยังแอคเซสพอยต์ระยะไกล หรือเพื่อเชื่อมต่อเครือข่าย ไร้สายสำหรับอุปกรณ์เครือข่ายที่ไม่รองรับการใช้งานเครือข่ายไร้สายได้

2.2.3 **Client Router** ลักษณะการทำงานคล้ายกับโหมด Client Bridge แต่โหมดนี้ตัวอุปกรณ์ จะมีฟังก์ชัน DHCP (Dynamic Host Configuration Protocols) เพื่อช่วยปรับตั้งค่าหมายเลขไอพี หมายเลขซับเน็ต หมายเลขเกตเวย์ และทำหน้าที่เป็น NAT (Network Address Translation) เพื่อ แปลงหมายเลขไอพีระหว่างเครือข่ายภายในที่เป็นหมายเลขไอพีส่วนตัวและเครือข่ายภายนอกที่เป็น หมายเลขไอพีจริง

2.2.4 Wireless Router เป็นโหมดที่แอคเซสพอยต์ไร้สายทำงานเป็นเราเตอร์ คือใช้พอร์ต RJ-45 เป็น WAN และมีฟังก์ชั่น DHCP กับ NAT สำหรับเครือข่ายไร้สาย

2.2.5 **WDS Bridge** เป็นการทำงานแบบ point-to-point โดยมีข้อแตกต่างจาก Client Bridge คือจะทำการส่งค่าแมคแอดเดรสของเครื่องลูกข่ายทั้งหมดผ่านไปยังอินเตอร์เฟสไร้สาย

2.2.6 WDS AP คือการขยายสัญญาณจากแอคเซสพอยต์ตัวหนึ่งไปยังแอคเซสพอยต์อีกตัวหนึ่ง หรือหลายตัว โดยสามารถทำขยายต่อไปเรื่อยๆ ซึ่ง WDS จะมีข้อดีกว่า Repeater คือสามารถส่งผ่าน แมคแอดเดรสของเครื่องลูกข่ายผ่านไปยังอินเตอร์เฟสไร้สาย โดยมีข้อจำกัดที่แอคเซสพอยต์ในกลุ่ม จะต้องมีการเข้ารหัสเดียวกัน ใช้ช่องสัญญาณเดียวกันรวมไปถึง SSID

2.2.7 Universal Repeater อุปกรณ์จะทำหน้าที่ทวนสัญญาณจากแอคเซสพอยต์ตัวใดตัว หนึ่งที่อยู่ในรัศมีที่สามารถรับสัญญาณได้ เพื่อขยายพื้นที่ให้บริการ

#### 2.3 OpenWrt

OpenWrt [4] เป็นชุดซอฟต์แวร์ของระบบปฏิบัติการลินุกซ์ที่ถูกเผยแพร่ออกมา ถูกพัฒนาขึ้น ในปี ค.ศ.2004 ระยะแรกออกแบบเพื่อใช้งานกับเราเตอร์ไร้สาย และในภายหลังได้มีการปรับปรุงให้ใช้ กับอุปกรณ์ได้หลากหลายมากยิ่งขึ้น เช่น ADSL Modem, ADSL Router, Wireless Hard disk ไป จนถึงคอมพิวเตอร์ตระกูล x86 แต่มีเพียงอุปกรณ์บางรุ่นเท่านั้นที่รองรับ OpenWrt การใช้งานนั้น สามารถใช้ผ่านคอมมานด์ไลน์อินเตอร์เฟส หรือ เว็บอินเตอร์เฟส (Web Interface) สามารถติดตั้งได้ โดยผ่านทาง opkg package management system โดยในโครงงานนี้ได้ติดตั้ง OpenWrt Backfire เวอร์ชั่น 10.03.1 สำหรับแอคเซสพอยต์ไร้สาย รุ่น Engenius EOC-2610 และ Ubiquiti Nanobridge M5 ซึ่งใช้สำหรับการส่งข้อมูลระยะไกล

#### 2.4 LuCl

LuCI [5] ถูกสร้างในเดือนมีนาคม ค.ศ. 2008 โดยมีจุดมุ่งหมายเพื่อที่จะสร้างเว็บอินเตอร์เฟส สำหรับระบบสมองกลฝังตัว เช่น OpenWrt ที่ไม่มีค่าใช้จ่าย มีระเบียบ มีความยืดหยุ่นและสามารถดูแล รักษาหรือแก้ไขได้ง่าย ในขณะที่โปรแกรมแก้ไขการติดตั้งค่าตัวอื่นจะใช้ shell script ซึ่ง LuCI จะใช้ ภาษา Lua ในการเขียน และมีการแบ่งอินเตอร์เฟสเป็นส่วนย่อย เหมือนกับการใช้ MVC-framework ซึ่งสามารถเพิ่มขีดความสามารถในการทำงานให้ทำงานเร็วยิ่งขึ้น

#### 2.5 LuCI JSON-RPC

เจสันอาร์พีซี (JSON-RPC) [6] ย่อมาจาก JSON Remote Procedure Call protocol ทำงาน โดยการส่งคำร้องขอไปยังเครื่องแม่ข่ายที่มีใช้ประมวลตามโพรโทคอลนี้ ซึ่งเครื่องลูกข่ายในกรณีนี้อาจ เป็นโปรแกรมใดโปรแกรมหนึ่งที่ต้องการเรียกให้มีการส่งข้อมูลที่ต้องการมาจากเครื่องแม่ข่าย โดย โพรโทคอลนี้สามารถส่งข้อมูลนำเข้าหรือข้อมูลตอบกลับหลายๆค่า ระหว่างเครื่องแม่ข่ายกับเครื่อง ลูกข่ายได้ โดยใช้ โพรโทคอล HTTP หรือ TCP/IP ในการส่ง โดยข้อมูลที่ทำการส่งนั้นจะอยู่ในรูปของ Object ของ JSON โดยมีองค์ประกอบสามส่วนได้แก่ Method, Params และ ID เพื่อร้องขอข้อมูลจาก เครือข่ายแม่ โดยเครื่องแม่ข่ายจะทำการตอบกลับคำขอ มีองค์ประกอบสามส่วนเช่นกัน ได้แก่ Result, Error และ ID

ลูซิเจสันอาร์พีซี (LuCI JSON-RPC) คือไลบรารี่ที่ลูซิได้มีการจัดเตรียมให้สามารถใช้งานผ่านทาง เจสันอาร์พีซี โดยก่อนการใช้งานจำเป็นต้องมีการติดตั้งแพ็กเกจที่เกี่ยวข้องทั้งหมดเพื่อให้สามารถใช้งาน ได้ เช่น แพ็กเกจ LuCI, แพ็กเกจ LuCI-json-rpc เป็นต้น ข้อดีของการใช้งานลูซิเจสันอาร์พีซี คือ จะทำ ให้สามารถพัฒนาระบบเว็บอินเตอร์เฟสที่พัฒนาโดยภาษา PHP สามารถติดต่อร้องขอข้อมูลจากเครื่อง แม่ข่าย โดยทั่วไปแล้วการใช้งานไลบรารี่ UCI จะต้องทำการสั่งผ่านคอมมานด์ไลน์ของเครื่อง แอคเซสพอยต์ แต่เมื่อต้องการเรียกผ่านเว็บอินเตอร์เฟสจะต้องมีขั้นตอนในการส่งข้อมูลที่ยากขึ้น ดังนั้น เพียงแต่มีการอ้างถึงไฟล์ไลบรารี่ของเจสันอาร์พีซี และทำการพัฒนาโปรแกรมให้มีการเข้าถึงเครื่อง แอคเซสพอยต์ ซึ่งคำสั่งทั้งหมดที่ใช้ตั้งแต่ขั้นตอนการยืนยันจนถึงการใช้คำสั่งเพื่อร้องขอข้อมูล สามารถ สั่งผ่านภาษา PHP ได้ ทำให้สะดวกต่อการจัดการคำสั่งต่างๆ ผ่านเว็บอินเตอร์เฟสมากยิ่งขึ้น

## 2.6 การเชื่อมต่อไร้สายแบบเมช

การเชื่อมต่อไร้สายแบบเมช (Wireless Mesh Network) [7] คือเทคโนโลยีเครือข่ายไร้สายที่ ทำให้แอคเซสพอยต์สามารถส่งผ่านข้อมูลได้โดยตรงแบบไร้สาย ไม่ต้องผ่านสายเคเบิล ปัจจุบัน แอค เซสพอยต์ยังไม่สามารถสื่อสารถึงกันแบบไร้สายได้ การสื่อสารจำเป็นต้องผ่านสายเคเบิลซึ่งโยงระหว่าง แอคเซสพอยต์ แต่ละตัวผ่านเครือข่ายหลัก (Backbone) ดังรูป 2.3 และระยะทางที่การเชื่อมต่อไร้สาย แบบเมช สามารถจะทำการเชื่อมต่อได้ประมาณ 300 ฟุต จากจุดเชื่อมต่อตามมาตรฐานรองรับคือ IEEE 802.11s

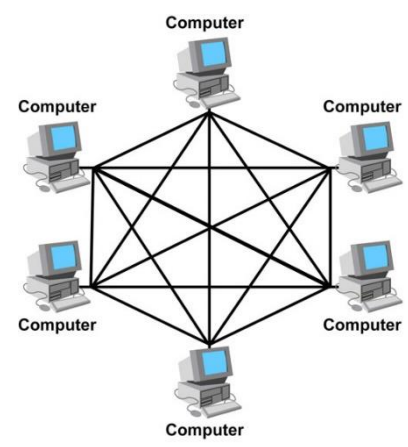

รูปที่ 2.3 การเชื่อมต่อแบบเมช

ที่มา: http://sekolahbr.or.id/student/grade7/B\_Sem1/Elita/Network%20Topology.html

#### 2.7 โพรโทคอล SNMP

Simple Network Management Protocol (SNMP) [8] คือ โพรโทคอล ซึ่งใช้จัดการ เครือข่าย TCP/IPซับซ้อน การใช้โพรโทคอล SNMP ทำให้ผู้ดูแลสามารถจัดการและกำหนดค่า คอมพิวเตอร์ใน เครือข่าย ได้จากคอมพิวเตอร์ศูนย์กลางแทนการเรียกใช้ซอฟต์แวร์ด้านการ จัดการ เครือข่าย ผู้ดูแลยังใช้โพรโทคอล SNMP ตรวจสอบประสิทธิภาพเครือข่าย ตรวจหาปัญหาเครือข่าย ตลอดจนติดตามผู้ใช้และวิธีการใช้เครือข่ายอีกด้วย อุปกรณ์ที่ใช้งาน SNMP นั้นประกอบด้วย 2 ประเภท คือ ผู้จัดการ (Manager) และผู้ถูกกระทำ (Agent) โดยผู้จัดการในบางครั้งเรียกว่า NMS (Network Management Station) จะเป็นผู้ที่ร้องขอ ข้อมูลจากผู้กระทำ ส่วนมากผู้จัดการจะร้องขอเป็นช่วงเวลาที่กำหนด ซึ่งผู้ถูกกระทำจะเป็นผู้ที่เปิดการ ใช้งาน SNMP Daemon เพื่อให้ผู้อื่นสามารถร้องขอข้อมูลต่างๆ ของเครื่องตนเองได้ แต่ผู้ถูกกระทำก็ สามารถส่ง SNMP Trap ไปยังผู้จัดการได้ แม้ผู้จัดการไม่ได้ร้องขอ มักใช้ในกรณีผิดปกติ เช่น เครือข่าย ไม่สามารถใช้งานได้ อุปกรณ์ทำงานผิดปกติ เป็นต้น

การที่ผู้จัดการและผู้ถูกกระทำสามารถส่งข้อมูลหากันได้นั้น SNMP ใช้การนิยามโครงสร้างของ ข้อมูลเพื่อการจัดการ (Structure of Management Information: SMI) ในการนิยามการทำงานและ สถานะ ซึ่งจะใช้ Management Information Base (MIB) เป็นฐานข้อมูล ให้กับเครื่องผู้ถูกกระทำใน การตรวจสอบสถานะและการทำงาน รวมทั้งการปรับตั้งค่า ซึ่งแต่ละผู้ถูกกระทำสามารถมี MIB ได้หลาย มาตรฐาน และผู้ดูแลระบบสามารถเรียกดูหรือปรับตั้งค่าของ Object Identifier (OID) ที่เปรียบเสมือน วัตถุของแผนภูมิต้นไม้ที่เกิดจาก MIB ได้ โดยแต่ละ OID จะหมายถึงวัตถุที่แตกต่างกัน และแต่ละวัตถุ สามารถมีวัตถุย่อยได้ ซึ่งประกอบด้วยชุดของหมายเลขจำนวนเต็มคั่นด้วยเครื่องหมายจุดระหว่างขั้น

#### 2.8 Zoneminder

Zonemider [9] เป็นระบบ dvr (digital video recorder) หรือระบบบันทึกกล้องวงจรปิด โดยzoneminder จะทำงานผ่านเว็บแอพพลิเคชั่น พัฒนาขึ้นโดยใช้ภาษา PHP, MYSQL, C/C++,LINUX script โดยจุดเด่นของ zonemider นี้ก็คือระบบ motion detect (ระบบตรวจจับการ เคลื่อนไหว) ซึ่งก็มีหลาย algorithm ให้ใช้ตามสถานการณ์และความเหมาะสม

# 3. เครื่องมือที่ใช้ในการทำโครงงาน

เครือข่ายไร้สายบอลลูนลอยฟ้าพร้อมด้วยกล้องถ่ายทอดสดมีเครื่องมือที่ใช้ในการดำเนิน โครงงานดังนี้

#### 3.1 ฮาร์ดแวร์

#### 3.1.1 ไวร์เลสแอคเซสพอยต์แบบระยะไกล

ในโครงงานนี้เลือกใช้ไวร์เลสแอคเซสพอยต์แบบระยะไกล (Long-range Wi-Fi) [10] 2 รุ่น คือ Engenius EOC-2610 จำนวน 1 ตัว และ Ubiquiti Nanobridge M5 จำนวน 2 ตัว เป็นอุปกรณ์ที่ใช้ในการพัฒนาโครงงาน เพื่อใช้ในการส่งและรับข้อมูลระหว่างต้นทางกับ ปลายทาง

Engenius EOC-2610 รุ่นนี้สามารถรองรับเฟิร์มแวร์ OpenWrt ที่ใช้ในการปรับแต่ง เพิ่มเติมได้ มีการใช้งานตามมาตรฐาน IEEE 802.11 b/g โดยจะทำงานในย่านความถี่ 2.412~2.472 GHz โดยมีลักษณะดังรูปที่ 3.1 และมีคุณสมบัติโดยสรุปดังตาราง 3.1

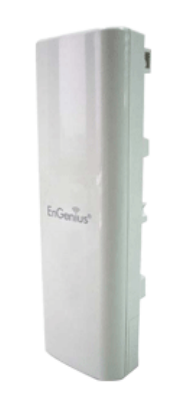

รูปที่ 3.1 Engenius EOC-2610

ตารางที่ 3.1 คุณสมบัติ Engenius EOC-2610

| คุณสมบัติ      | Engenius EOC-2610          |
|----------------|----------------------------|
| Processor      | Atheros AR2316 Single Chip |
| Memory         | 32 MB SDRAM                |
| Flash          | 8 MB                       |
| Frequency Band | IEEE 802.11 b/g            |

| คุณสมบัติ           | Engenius EOC-2610                     |  |
|---------------------|---------------------------------------|--|
| Physical Interface  | One 10/100 Fast Ethernet RJ-45        |  |
|                     | Reset Button                          |  |
|                     | One SMA Connector                     |  |
|                     | One switch (external and internal     |  |
|                     | antenna switching)                    |  |
| Operation Frequency | 2.412~2.472GHz                        |  |
| Internal Antenna    | Embedded 10dBi Panel antenna          |  |
| External Antenna    | 1* SMA connector                      |  |
| Power Requirements  | Active Ethernet (Power over Ethernet) |  |
|                     | Proprietary PoE design                |  |
|                     | Power Adapter 24V / 0.8A DC           |  |
|                     |                                       |  |

Ubiquiti Nanobridge M5 รุ่นนี้สามารถรองรับเฟิร์มแวร์ OpenWrt ที่ใช้ในการปรับแต่ง เพิ่มเติมได้ มีการใช้งานตามมาตรฐาน IEEE 802.11a/n โดยจะทำงานในย่านความถี่5.472~5.825 GHz โดยมีลักษณะดัง รูปที่ 3.2 และมีคุณสมบัติโดยสรุปดังตาราง 3.2

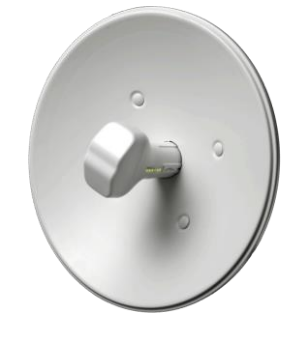

รูปที่ 3.2 Ubiquiti Nanobridge M5

ตารางที่ 3.2 คุณสมบัติ Ubiquiti Nanobridge M5

| คุณสมบัติ | Ubiquiti Nanobridge M5    |  |
|-----------|---------------------------|--|
| Processor | Atheros MIPS 24KC, 400MHz |  |
| Memory    | 32 MB SDRAM               |  |

| คุณสมบัติ           | Ubiquiti Nanobridge M5           |  |
|---------------------|----------------------------------|--|
| Flash               | 8 MB                             |  |
| Network Interface   | 1 x 10/100 BASE-TX (Cat 5,RJ-45) |  |
|                     | Ethernet                         |  |
| Frequency Band      | IEEE 802.11 a/n                  |  |
| Operation Frequency | 5.470~5.825GHz                   |  |
| Antenna Gain        | 25 dBi                           |  |
| TX Power            | 23dBm +/- 2dB max, -96dBm +/-    |  |
|                     | 2dB min                          |  |
| Power Supply        | 24V, 0.5A                        |  |

#### 3.1.2 สวิตซ์

สวิตซ์ที่นำมาใช้คือรุ่น D-Link DES-1005A 5-Port Switch ดังรูป 3.3 และคุณสมบัติ ดังตาราง 3.3

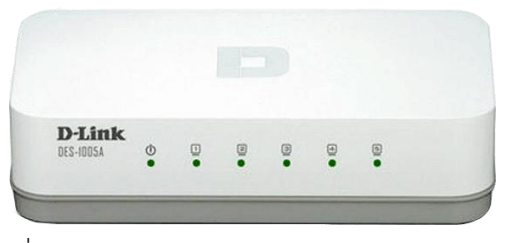

รูปที่ 3.3 D-Link DES-1005A 5-Port Switch

ตารางที่ 3.3 คุณสมบัติ D-Link DES-1005A 5-Port Switch

| คุณสมบัติ                    | D-Link DES-1005A 5-Port Switch |  |
|------------------------------|--------------------------------|--|
| Switching Protocol           | Ethernet                       |  |
| Data Transfer Rate/Bandwidth | 10/100 Mbps                    |  |
| Network Ports Qty            | 5 x RJ-45 10/100Mbps ports     |  |
| Connectivity Technology      | Cable - UTP Category 3, 4, 5   |  |
| Data Link Protocol           | Ethernet, Fast Ethernet        |  |
| Communication Mode           | Half-duplex, full-duplex       |  |
| Power Supply/Device          | 5V, 0.55A                      |  |

## 3.2 ด้านซอฟต์แวร์

#### 3.2.1 ซอฟต์แวร์สำหรับแอคเซสพอยต์ไร้สาย

เนื่องจากเฟิร์มแวร์เดิมที่มากับแอคเซสพอยต์ไร้สายนั้นไม่สามารถปรับแต่งเพิ่มเติมได้ โดยง่ายทั้งในเรื่องของลิขสิทธิ์และชุดโปรแกรมที่สามารถใช้งานได้ จึงได้เลือกใช้เฟิร์มแวร์ OpenWrt ซึ่งสามารถนำมาปรับแต่งเพิ่มเติมได้โดยไม่เสียค่าใช้จ่าย อีกทั้งยังมีชุดโปรแกรมให้ เลือกใช้งานได้มาก และยังรองรับอุปกรณ์แอคเซสพอยต์ไร้สายหลายรุ่น

- OpenWrt เป็นเฟิร์มแวร์สำหรับติดตั้งลงบนแอคเซสพอยต์ไร้สายแบบระยะไกล เพื่อใช้ในการ
- พัฒนาโครงงาน โดยใช้รุ่น Backfire 10.03.1
- LuCI ใช้ในการเขียนเว็บอินเตอร์เฟสสำหรับผู้ใช้ของ OpenWrt โดยมีพื้นฐานมาจาก ภาษา Lua
- JSON-RPC API เป็นไลบรารี่ของโปรแกรมภาษา PHP ที่ใช้ในการติดต่อระหว่างส่วน
   ของเว็บอินเตอร์เฟส และเครื่องแอคเซสพอยต์

#### 3.2.2 ซอฟต์แวร์สำหรับเครื่องแม่ข่าย

เครื่องแม่ข่ายจะเชื่อมต่ออยู่กับแอคเซสพอยต์เครื่องแม่ข่ายเพื่อใช้ในการตรวจสอบ สถานะปัจจุบันของระบบผ่านทางเว็บอินเตอร์เฟส โดยสถานะที่ตรวจสอบได้แก่ ระยะเวลาใน การส่งข้อมูลไปกลับจากเครื่องแม่ข่ายกับแอคเซสพอยต์ไร้สาย ตรวจสอบว่าแอคเซสพอยต์ ไร้สายยังสามารถเชื่อมต่อได้อยู่หรือไม่ และตรวจสอบคุณภาพของสัญญาณการเชื่อมต่อ ระหว่างแอคเซสพอยต์ไร้สาย

- ระบบปฏิบัติการลินุกซ์ ใช้สำหรับพัฒนาโปรแกรมและคอมไพล์เฟิร์มแวร์ OpenWrt
   โดยใช้ Ubuntu 13.04
- Apache ใช้ในการเปิดเว็บเซิฟเวอร์สำหรับใช้งานเว็บอินเตอร์เฟสบนเครื่องแม่ข่าย

#### 3.2.3 ภาษาโปรแกรมที่ใช้ในการพัฒนา

- HTML, PHP, JavaScript, SQL ใช้สำหรับพัฒนาหน้าเว็บอินเตอร์เฟส

## 4. วิธีการดำเนินโครงงาน

#### 4.1 ภาพรวมของระบบ

โครงงานนี้ได้นำเสนอระบบการให้บริการเครือข่ายไร้สายและส่งข้อมูลภาพผ่านระบบบอลลูน โดยมีภาพรวมของระบบดังรูปที่ 4.1 โดยแบ่งเป็น 2 ส่วนคือ ส่วนที่เป็นสถานีหลัก กับจุดที่ให้บริการ ซึ่ง ทั้งสองส่วนจะอยู่ห่างกัน 1-1.5 กิโลเมตร บอลลูนผูกสลิงลอยสูงจากพื้น 80-100 เมตร โดยทั้งสองส่วน จะเชื่อมต่อกับด้วย แอคเซสพอยต์แบบระยะไกล ส่วนที่เป็นจุดให้บริการจะประกอบด้วยแอคเซสพอยต์ 2 ตัว ตัวที่หนึ่งเชื่อมต่อกับอาคารหลัก อีกตัวหนึ่งทำหน้าที่ปล่อยสัญญาณให้บริการวายฟายแก่พื้นที่ ข้างล่าง และมีกล้องถ่ายทอดภาพและเสียงกลับมายังอาคารหลัก โดยในระหว่างการพัฒนาได้จำลองการ ติดตั้งอุปกรณ์บนบอลลูนเช่น ติดตั้งกล้องและแอคเซสพอยต์ไว้ที่สูง

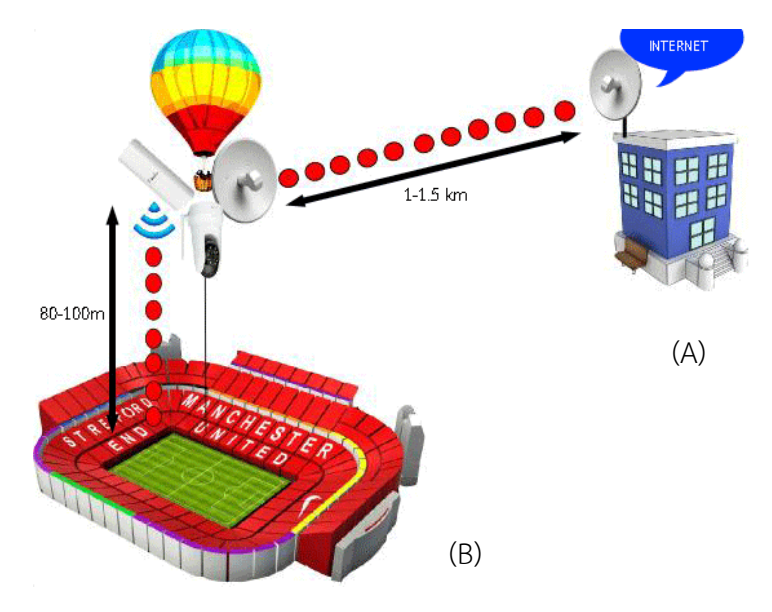

รูปที่ 4.1 ภาพรวมของโครงงาน

โครงงานแบ่งออกเป็น 2 ส่วนดังนี้

ส่วนที่ 1 สถานีหลัก (A) จะติดตั้งแอคเซสพอยต์แบบระยะไกลทำการรีเลย์สัญญาณ ไปยังจุด ให้บริการผ่านระบบบอลลูน และมีเว็บแอปพลิเคชันสำหรับตรวจสอบสถานะของอุปกรณ์ทั้งระบบ ส่วนที่ 2 จุดที่ให้บริการ (B) จะทำการติดตั้งบอลลูน ณ จุดที่ต้องการให้บริการโดยผูกกับสลิง และติดตั้งอุปกรณ์ทั้งหมดบนบอลลูนได้แก่ แอคเซสพอยต์แบบระยะไกลสำหรับรับสัญญาณจาก สถานีหลัก แอคเซสพอยต์ที่มีเสาสัญญาณเป็นแบบแพแนลสำหรับให้บริการเครือข่ายไร้สาย สวิตซ์ กล้องไอพีสำหรับถ่ายทอดภาพและเสียง และแบตเตอรี่

### 4.2 องค์ประกอบของระบบ

โครงงานเครือข่ายไร้สายบอลลูนลอยฟ้าพร้อมด้วยกล้องถ่ายทอดสดมีองค์ประกอบของระบบ เป็นดังนี้

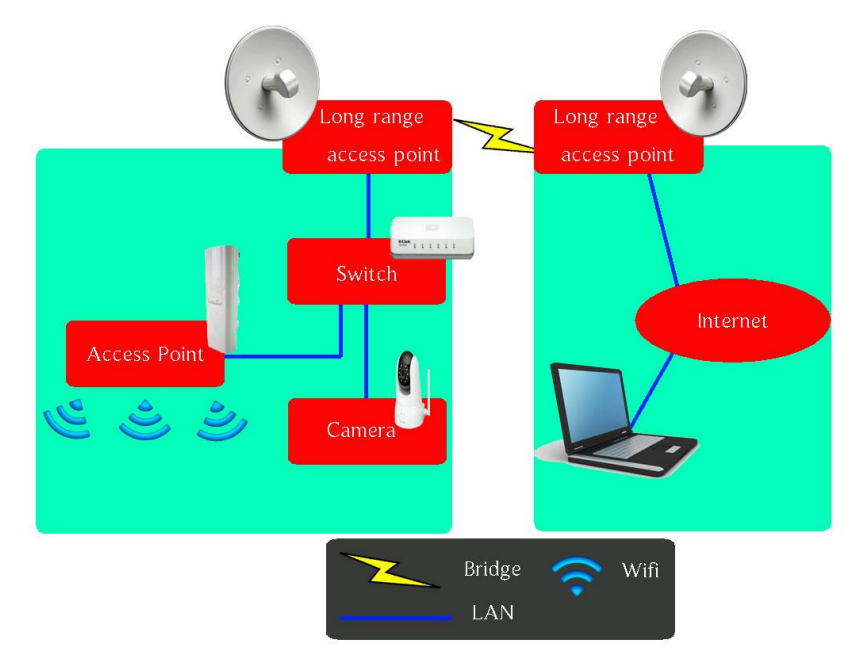

รูปที่ 4.2 องค์ประกอบของระบบ

องค์ประกอบของโครงงานประกอบด้วย 2 ส่วนหลักดังนี้

ส่วนที่ 1 ผู้ควบคุม ในส่วนของผู้ควบคุม จะสามารถดำเนินการต่างๆผ่านเว็บแอปพลิเคชันได้ อาทิ สามารถดูรายละเอียดของแต่ละอุปกรณ์ว่าทำงาน ปิด/เปิด ตรวจสอบปริมาณผู้ใช้งานเครือข่าย ไร้สาย ชมการถ่ายทอดสดแบบเวลาจริง ควบคุมทิศทางของกล้อง และทำการปรับเปลี่ยนค่าภายใน อุปกรณ์ เช่น หมายเลขไอพี ความถี่ในการใช้งาน

<u>ส่วนที่ 2 ผู้เยี่ยมชม</u> ในส่วนของผู้เยี่ยมชม จะสามารถชมการถ่ายทอดสดแบบเวลาจริง จาก กล้องผ่านเว็บแอปพลิเคชันได้ และสามารถใช้งานอินเทอร์เน็ตเชื่อมต่อผ่านเครือข่ายไร้สาย ในการพัฒนาโครงงานจะใช้อุปกรณ์ ดังนี้ แอคเซสพอยต์แบบระยะไกลรุ่น Ubiquiti Nanobridge M5 ดังรูปที่4.3(a) จำนวน 2 ตัว ใช้จำลองการรีเลย์สัญญาณจากสถานีหลัก และบน บอลลูน แอคเซสพอยต์เสาสัญญาณแบบแพแนลรุ่น Engenius EOC-2610 ดังรูปที่ 4.3(b) จำนวน 1 ตัว สำหรับปล่อยสัญญาณที่รับมาจากสถานีหลักให้ผู้ใช้ใช้งาน กล้องไอพี รุ่น D-link 5020L ดังรูปที่ 4.3(c) สำหรับถ่ายทอดภาพจากบนบอลลูนกลับมายังสถานีหลัก

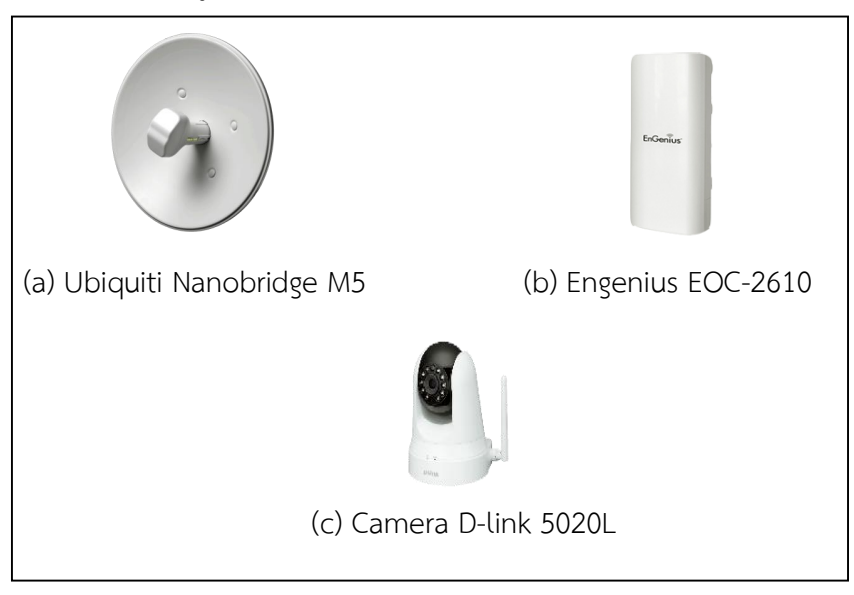

รูปที่ 4.3 อุปกรณ์ที่ใช้ในการทดลอง

## 5. ผลการดำเนินโครงงานและวิจารณ์

#### 5.1 ทดสอบการทำงานของระบบ

ผู้พัฒนาแบ่งการทดสอบออกเป็น 2 ส่วน คือ การจำลองการติดตั้งจริงบนบอลลูน และระบบ เฝ้าสังเกตคุณภาพ อุปกรณ์ที่ใช้ในการทดสอบประกอบด้วย

- 1. ไวร์เลสแอคเซสพอยต์แบบระยะไกล Ubiquiti Nanobridge M5 2 ตัว พร้อมเสาสัญญาณ
- 2. ไวร์เลสแอคเซสพอยต์แบบระยะไกล Engenius EOC-2610 1 ตัว
- 3. สวิตซ์ 4 port 1 ตัว
- 4. กล้อง D-link DCS5020 1 ตัว
- 5. แบตเตอรี่สำหรับจ่ายไฟให้กับอุปกรณ์ 2 ก้อน
- 6. คอมพิวเตอร์สำหรับทดสอบระบบเฝ้าสังเกต

#### 5.1.1 สภาพแวดล้อมในการทดสอบ

ทดสอบโดยติดตั้งเสาสัญญาณและอุปกรณ์ในพื้นที่ที่ไม่มีสิ่งกีดขวาง โดยแบ่งเป็น 2 ชุด <u>ชุดที่ 1</u> จำลองการส่งสัญญาณไร้สายจากเครือข่ายหลักไปยังจุดที่ต้องการให้บริการ โดยติดตั้งบนชั้น 7 ตึกของภาควิชาคอมพิวเตอร์วิศวกรรมศาสตร์ มหาวิทยาลัยเกษตรศาสตร์ <u>ชุดที่ 2</u> จำลองการติดตั้งอุปกรณ์บนบอลลูน โดยติดตั้งอุปกรณ์เข้ากับเสาสัญญาณ ดังรูป 5.1 และ 5.2 โดยนำไปทดสอบ 2 จุด ดังนี้ ชั้นดาดฟ้าของอาคารจอดรถ งามวงศ์วาน และดาดฟ้าอาคารวิศวกรรมโยธา มหาวิทยาลัยเกษตรศาสตร์ ดังรูป 5.3

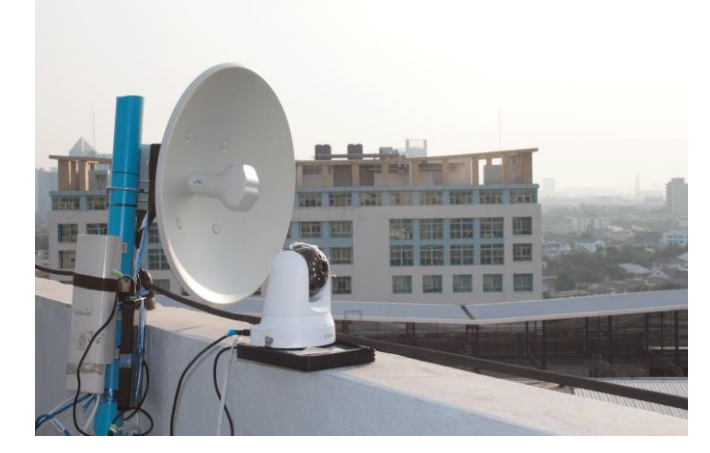

รูปที่ 5.1 การติดตั้งอุปกรณ์

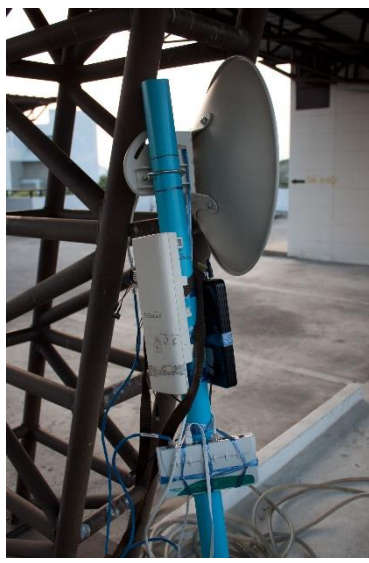

รูปที่ 5.2 การติดตั้งอุปกรณ์

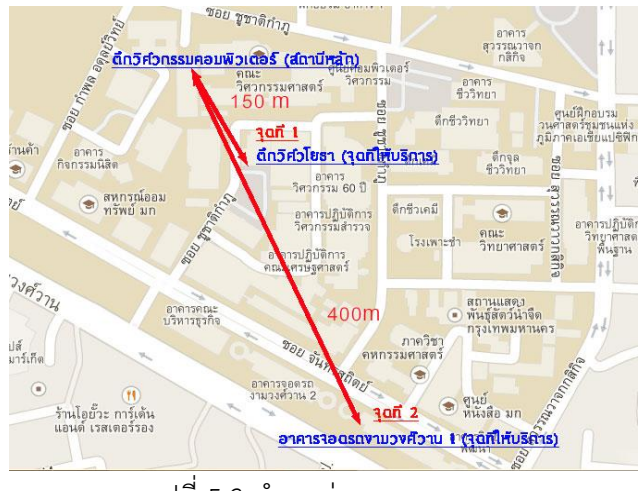

รูปที่ 5.3 ตำแหน่งทดสอบระบบ

#### 5.1.2 ผลการทดสอบ

 แอคเซสพอยต์ที่ทำหน้าที่กระจายสัญญาณเครือข่ายไร้สาย สามารถกระจายสัญญาณที่รับมา จากอาคารหลักได้ โดยความแรงของสัญญาณขึ้นกับความแรงสัญญาณต้นทาง ระยะห่างระหว่างผู้ใช้งาน กับแอคเซสพอยต์ที่กระจายสัญญาณ และจำนวนผู้ใช้บริการในขณะนั้น ดังรูปที่ 5.4 และ 5.5

| ความเร็วของสัญญาณในการ ดาวน์โหลด / อัปโหลด |         |                     |                       |           |
|--------------------------------------------|---------|---------------------|-----------------------|-----------|
| ระยะระหว่างผู้ใช้                          | วิ      | หว่างบนบอลลูนกับสถา | งบนบอลลูนกับสถานีหลัก |           |
| กับแอคเซสพอยด์ที่ 15                       |         | 50 เมตร             | 400 เมตร              |           |
| จำลองการติดตั้งบน                          | อัปโหลด | <b>ดาวน์โหลด</b>    | อัปโหลด               | ดาวน์โหลด |
| บอลลูน (เมคร)                              | (Mbps)  | (Mbps)              | (Mbps)                | (Mbps)    |
| 2                                          | 4.72    | 10.22               | 4.53                  | 8.10      |
| 30                                         | 3.45    | 9.36                | 3.33                  | 7.29      |
| 70                                         | 1.97    | 5.07                | 1.95                  | 4.54      |

รูปที่ 5.4 ความเร็วของสัญญาณวายฟาย

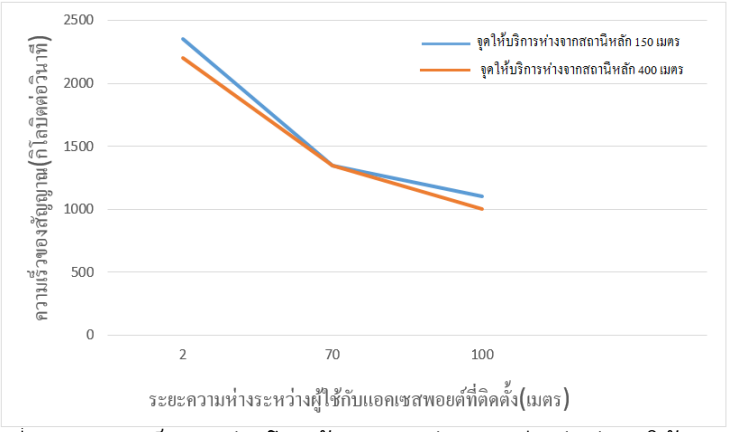

รูปที่ 5.5 ความเร็วการถ่ายโอนข้อมูลระหว่างสถานีหลักกับจุดให้บริการ

- ผู้ใช้งานสามารถใช้บริการเครือข่ายไร้สายได้

 ผู้ควบคุมสามารถตรวจสอบสถานะการทำงานของอุปกรณ์ผ่านเว็บแอพพลิเคชั่นได้เช่น สถานะปิด/เปิด ของอุปกรณ์ ความแรงของสัญญาณ จำนวนผู้ใช้บริการ ความถี่ที่ใช้ และกราฟแสดงการ ทำงานของอุปกรณ์ ดังรูปที่ 5.6 และ 5.7

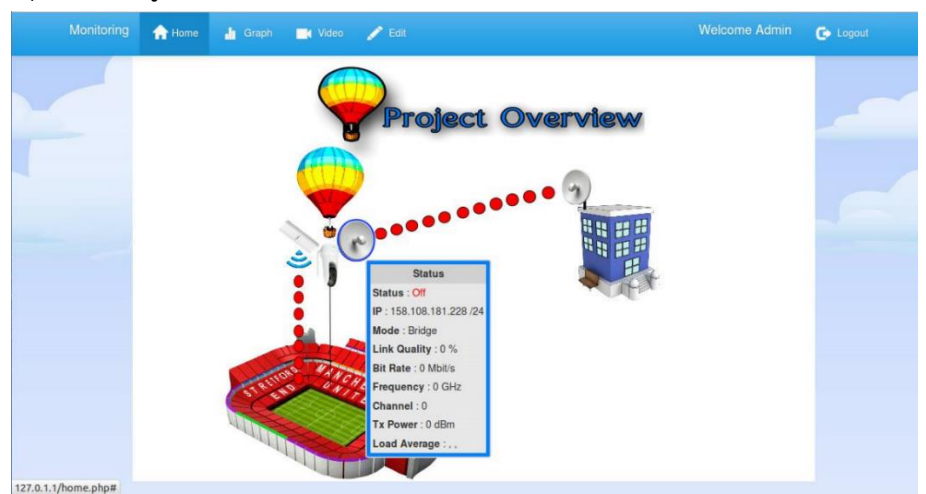

รูปที่ 5.6 สถานะการทำงานของอุปกรณ์

| Monitoring | 🛧 Home 🎍 Grap             | h 📑 Video           | 🖋 Edit        |                     | Welcome Admin                                      | C Logout |
|------------|---------------------------|---------------------|---------------|---------------------|----------------------------------------------------|----------|
|            | ~                         | (m)                 | -             | (                   |                                                    |          |
|            | Ubiquiti on main Building | Ubiquiti on Balloon | Engenius 2610 | Camera D-Link 5020L |                                                    |          |
|            | -                         | -                   |               | Status              |                                                    |          |
|            | 1                         | 1.10 17. 200        |               |                     | Tuesday, Feb 4, 11:20<br>Status (1 on/0 off): 1.00 |          |
|            | 0.5<br>0.5<br>0.25        |                     |               |                     |                                                    |          |
|            | -0.25                     | 100 Nov             |               |                     |                                                    |          |
|            | 28. Jan<br>1              | 29. Jan 30.         | 30. Jan       | 15:26 17:28 19      | 150 22:12 4. Feb 13. Feb                           |          |

รูปที่ 5.7 กราฟแสดงสถานะของอุปกรณ์ตามช่วงเวลา

- ผู้ควบคุมและผู้ใช้งานสามารถรับชมภาพจากกล้องและควบคุมผ่านเว็บแอพพลิเคชั่น

ดังรูปที่ 5.8

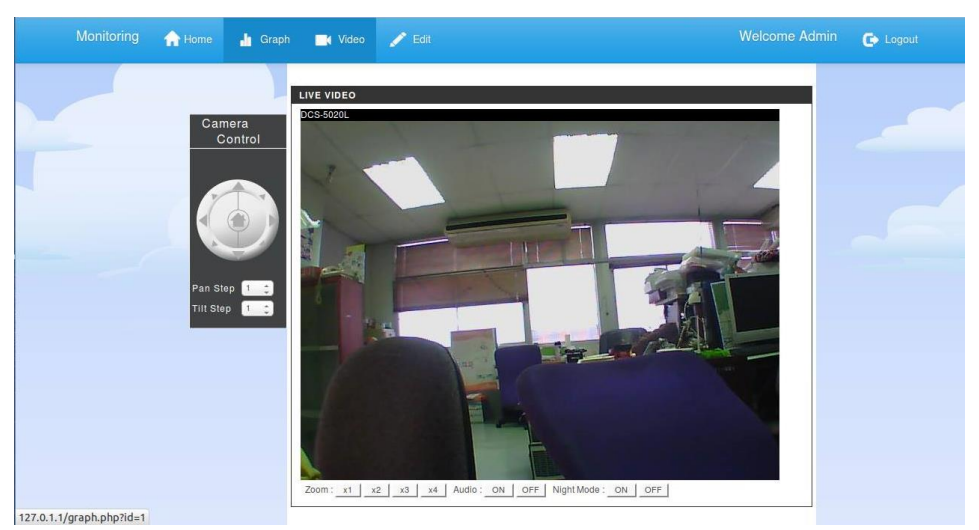

รูปที่ 5.8 ชมภาพและเสียงผ่านเว็บแอพพลิเคชั่น

#### 5.2 สรุปผลการทดลอง

จากผลการทดลองการทำงานของระบบเครือข่ายไร้สายบอลลูนลอยฟ้าพร้อมด้วยกล้อง ถ่ายทอดสด พบว่าความแรงของสัญญาณที่ให้บริการขึ้นกับกำลังส่งสัญญาณต้นทางที่รีเลย์สัญญาณผ่าน แอคเซสพอยต์แบบระยะไกลไปยังพื้นที่ให้บริการ และขึ้นกับระยะห่างความสูงของการติดตั้งบอลลูนกับ ผู้ใช้บริการ ความต่อเนื่องและความชัดของภาพที่ถ่ายทอดขึ้นกับความแรงของสัญญาณและคุณภาพของ กล้องที่ใช้ ทั้งนี้ผู้จัดทำหวังว่าโครงงานและแนวคิดนี้จะได้รับการนำไปพัฒนาต่อยอดเพื่อความสมบูรณ์ ของโครงงานต่อไปสรุปการดำเนินงานและข้อเสนอแนะ

## 6. สรุปการดำเนินงาน

โครงงานนี้จัดทำขึ้นเพื่อเพิ่มสัญญาณเครือข่ายไร้สายให้ครอบคลุมในพื้นที่เข้าถึงยากแบบ ชั่วคราว ถ่ายทอดภาพในพื้นที่ขณะนั้นแบบเวลาจริง และลดความยุ่งยากในการเดินสายสัญญาณ นอกจากนี้ยังเป็นการลดค่าใช้จ่ายในการติดตั้งแบบถาวรในพื้นที่เข้าถึงยากที่มีความจำเป็นในการใช้งาน ไม่มาก ซึ่งโครงนี้ออกแบบการจำลองการติดตั้งจริง มีระบบเฝ้าสังเกตคุณภาพของอุปกรณ์ ด้วยการนำ เทคโนโลยีใหม่ๆ มาประยุกต์ใช้

ผู้จัดทำโครงงานได้จัดทำในส่วนของการติดตั้งเครื่องแม่ข่าย และแอคเซสพอยต์โดยที่ แอคเซสพอยต์ จะทำการลงเฟิร์มแวร์ใหม่ โดยทำการลง OpenWrt ทำให้ระบบสามารถพัฒนาไปตาม จุดประสงค์ที่ได้วางไว้ได้ ผู้ใช้งานสามารถใช้งานเครือข่ายไร้สาย พร้อมกับชมภาพถ่ายทอดแบบเวลาจริง ผ่านเว็บแอพพลิเคชั่นได้สะดวก

จากผลการดำเนินงาน พบว่าความแรงของสัญญาณที่ให้บริการขึ้นกับกำลังส่งสัญญาณต้นทางที่ รีเลย์สัญญาณผ่านแอคเซสพอยต์แบบระยะไกลไปยังพื้นที่ให้บริการ และขึ้นกับระยะห่างความสูงของ การติดตั้งบอลลูนกับผู้ใช้บริการ ความต่อเนื่องและความชัดของภาพที่ถ่ายทอดขึ้นกับความแรงของ สัญญาณและคุณภาพของกล้อง

#### 6.1 ปัญหาและอุปสรรค

#### 6.1.1 ปัญหาเลือกรุ่นแอคเซสพอยต์

- แอคเซสพอยต์ที่นำมาใช้งานต้องใช้รุ่นที่สามารถรองรับ OpenWrt ได้ ซึ่งเป็น เฟิร์มแวร์ที่ใช้พัฒนาระบบ รวมถึงเฟิร์มแวร์ชนิดอื่นๆ ที่ทำงานอยู่บนพื้นฐานของ ระบบปฏิบัติการลินุกซ์
- แอคเซสพอยต์ที่ใช้ต้องมีคุณสมบัติการส่งสัญญาณเป็นแบบแพแนล

#### 6.1.2 ปัญหาเลือกรุ่นกล้อง

กล้องที่นำมาใช้ในโครงงาน ต้องสามารถควบคุมทิศทางการหมุนเพื่อให้ดูพื้นที่ได้รอบ ด้าน และต้องเป็นกล้องชนิดไอพี ให้สามารถส่งภาพกลับมาแบบไร้สายได้

#### 6.1.3 ปัญหาระบบเฝ้าสังเกตคุณภาพของอุปกรณ์

 การใช้ JSON-RPC ในการส่งคำร้องไปยังแอคเซสพอยต์เพื่อดำเนินการ การ ประมวลผลจะมีความล้าช้า ถ้าข้อมูลที่ส่งไปมีจำนวนมาก การเขียนโค้ดที่ต้องเชื่อมต่อกับแอคเซสพอยต์ ต้องใช้ความรู้และความรอบคอบ อาทิ
 ต้องการเขียนโค้ดทำการเปลี่ยนหมายเลขไอพีของแอคเซสพอยต์ ถ้าโค้ดมีความ
 ผิดพลาดอาจทำให้ต้อง รีเซ็ตหรือลงเฟิร์มแวร์ OpenWrt ใหม่อีกครั้ง

#### 6.2 ข้อเสนอแนะ

ระบบเครือข่ายไร้สายบอลลูนลอยฟ้าพร้อมด้วยกล้องถ่ายทอดสดสามารถพัฒนาระบบ ตรวจสอบการทำงานเพื่อเพิ่มประสิทธิภาพในการทำงานในสภาวะต่างๆหรือในเงื่อนไขต่างๆ ได้ดียิ่งขึ้น โดยสามารถเพิ่มความสามารถของระบบ เช่น ปรับปรุงวิธีการประมวลผลรูปแบบใหม่ ที่ให้ผลลัพธ์ รวดเร็วยิ่งขึ้น โดยในระบบต้นฉบับยังเป็นการเพิ่มพื้นที่ให้บริการเพียงพื้นที่เดียว ในอนาคตสามารถเพิ่ม อุปกรณ์เพื่อให้บริการได้หลายพื้นที่พร้อมกันได้ และเพื่อเพิ่มประสิทธิภาพควรนำเว็บแอปพลิเคชันขึ้น เซิฟเวอร์เพื่อให้การเก็บข้อมูลมาประมวลผลกราฟมีความต่อเนื่อง

หากนำอุปกรณ์ไปติดตั้งจริงบนบอลลูนจะมีข้อควรคำนึงเพิ่มเติมดังนี้ สภาพภูมิอากาศ น้ำหนักของอุปกรณ์ และการหมุนของบอลลูน

#### 7. บรรณานุกรม

- [1] "Wireless Lan" (July 20, 2013). [Online]. Available: http://en.wikipedia.org/wiki/Wireless LAN
- [2] "Wireless access point" (July 20, 2013). [Online]. Available: http://en.wikipedia.org/wiki/Wireless\_access\_point
- [3] "LAN" (July 20, 2013). [Online]. Available: http://en.wikipedia.org/wiki/Local area network
- [4] "Openwrt" (August 2, 2013) [Online]. Available: http://en.wikipedia.org/wiki/Openwrt
- [5] "LuCI" (August 15, 2013) [Online]. Available:

http://wiki.openwrt.org/doc/howto/luci.essential

- [6] "JSON RPC" (August 15,2013) [Online]. Available: http://en.wikipedia.org/wiki/ JSON-RPC
- [7] "Mesh Network" (August 17, 2013). [Online]. Available: http://en.wikipedia.org/wiki/ Mesh\_networking
- [8] "SNMP" (October 20, 2013). [Online]. Available: http://windows.microsoft.com/ th-th/windows-vista/what-is-simple-network-management-protocol-snmp
- [9] "Zoneminder" (December 10, 2013). [Online]. Available: http://www.zoneminder.com
- [10] "Long-range Wi-Fi". (August 28, 2013). [Online]. Available: http://en.wikipedia.org/wiki/Long-range\_Wi-Fi
- [11] กิตติพงศ์ สิงห์แก้ว, "ระบบช่วยการติดตั้งและสังเกตการณ์เครือข่ายไร้สายแบบระยะไกล", โครงงานวิศวกรรมคอมพิวเตอร์ ภาควิชาวิศวกรรมคอมพิวเตอร์ คณะวิศวกรรมศาสตร์ มหาวิทยาลัยเกษตรศาสตร์,กรุงเทพฯ, 2555

#### 8. ภาคผนวก

## 8.1 คู่มือการติดตั้ง

### 8.1.1 การติดตั้งเฟิร์มแวร์ OpenWrt ลงในไวร์เลสแอคเซสพอยต์

แอคเซสพอยต์ที่ใช้ในการดำเนินโครงงานมีทั้งหมด 2 รุ่นโดยจะแสดงรายละเอียดการ ลงเฟิร์มแวร์แต่ละตัวดังต่อไปนี้

## การติดตั้งเฟิร์มแวร์ลงในไวร์เลสแอคเซสพอยต์รุ่น Engenius EOC-2610 มีขั้นตอนดังนี้

 ทำการติดตั้ง Subversion แล้วดาวน์โหลด OpenWrt โดยต้องดาวน์โหลด Source ต่างๆจาก Subversion โดยเลือกเป็น Backfire โดยพิมพ์คำสั่งลงใน Terminal

```
sudo apt-get install subversion
svn co
```

2. จากนั้นสร้าง Menuconfig เพื่อเลือกว่าจะลงแพ็กเกจใดลงไปในเคอร์เนล

sudo apt-get install flex cd backfire

3. สำหรับไวร์เลสแอคเซสพอยต์แบบระยะไกล EnGenius EOC-2610 ต้องเลือก

Atheros AR2315 ดังรูปที่ 8.1

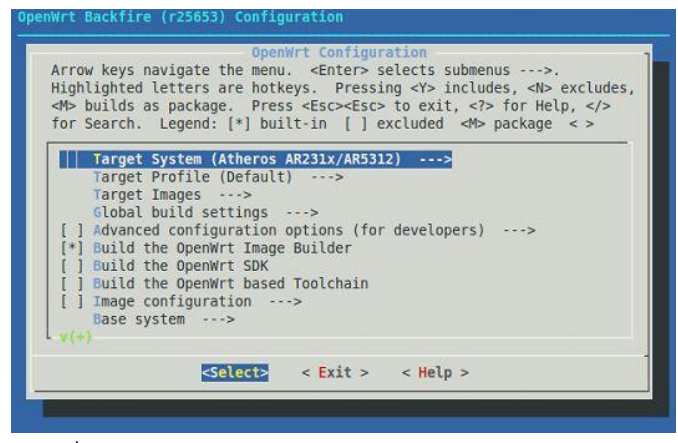

รูปที่ 8.1 การเลือก Atheros ให้เหมาะสมกับ EOC-2610

 จากนั้นเลือก squashfs สำหรับ Root filesystem image (อยู่ใน Target Images) ดังรูปที่ 8.2 และรูปที่ 8.3

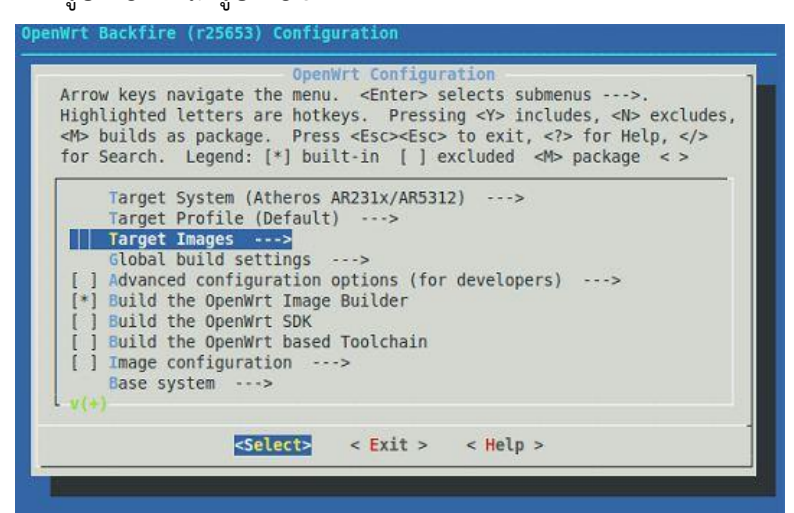

รูปที่ 8.2 การเลือก Target Images

| Arro<br>High<br><m⊳<br>for</m⊳<br> | w keys n<br>lighted<br>builds a<br>Search.                                                | avigate t<br>letters a<br>s package<br>Legend:                                                                   | he menu<br>re hotk<br>. Pres<br>[*] bui | . <ente<br>eys. Pr<br/>s <esc>&lt;<br/>lt-in [</esc></ente<br> | r> sele<br>essing<br>Esc> to<br>] excl | ects sub<br><y> ind<br/>exit,<br/>Luded &lt;</y> | omenus>.<br>cludes, <n> exclu<br/><? > for Help, &lt;,<br/><m> package &lt; &gt;</m></n> | udes,<br>/> |
|------------------------------------|-------------------------------------------------------------------------------------------|----------------------------------------------------------------------------------------------------|-----------------------------------------|----------------------------------------------------------------|----------------------------------------|--------------------------------------------------|------------------------------------------------------------------------------------------|-------------|
| [ ]<br>[ ]<br>[ ]<br>[ ]<br>[*]    | ramdisk<br>Root fi<br>cpio.gz<br>tar.gz<br>Root fi<br>ext2<br>jffs2<br>squashf<br>Image 0 | ><br>lesystem<br>lesystem<br>s<br>ptions                                                                         | archive<br>images                       | 5                                                              |                                        |                                                  |                                                                                          |             |
|                                    |                                                                                           | <se< th=""><th>lect&gt;</th><th>&lt; Exit</th><th>&gt; &lt;</th><th>&lt; Help &gt;</th><th>•</th><th></th></se<> | lect>                                   | < Exit                                                         | > <                                    | < Help >                                         | •                                                                                        |             |

รูปที่ 8.3 การเลือกแพ็คเกจ squashfs

5. จากนั้นเลือก Base system ให้มีแพ็คเกจ Dropbear ดังรูปที่ 8.4

| Arrow keys nav                                        | Ba<br>igate the menu.                                      | <pre>system <enter> se</enter></pre>        | lects submenus                                               | >.                                                    |
|-------------------------------------------------------|------------------------------------------------------------|---------------------------------------------|--------------------------------------------------------------|-------------------------------------------------------|
| Highlighted le<br><m> builds as<br/>for Search. L</m> | tters are hotkeys<br>package. Press <<br>egend: [*] built- | . Pressin<br>Esc> <esc><br/>in [ ] ex</esc> | g <y> includes<br/>to exit, <? > f<br/>cluded <m> pa</m></y> | , <n> excludes,<br/>or Help, <br/>ckage &lt; &gt;</n> |
| <*> base-file<br>< > block-hot                        | s                                                          |                                             | Base                                                         | filesystem fo                                         |
| < > block-mou                                         | nt                                                         |                                             | Block devic                                                  | e mounting and                                        |
| < > br2684ctl                                         |                                                            | ATM Et                                      | hernet bridgin                                               | g configuratio                                        |
| <*> bridge                                            |                                                            | Et                                          | hernet bridgin                                               | g configuratio                                        |
| <*> DUSYDOX                                           | • • • • • • • • • • • • • • • • • • • •                    |                                             | Core utili                                                   | ties for embed                                        |
| <pre></pre> dropbear.                                 |                                                            |                                             | S A CIGNEWEI                                                 | mall SSH2 clie                                        |
| < > ead                                               |                                                            |                                             |                                                              | Emergency Acce                                        |
| <*> firewall.<br>v(+)                                 |                                                            |                                             |                                                              | OpenWrt                                               |
|                                                       | <select> &lt;</select>                                     | Exit >                                      | < Help >                                                     |                                                       |

รูปที่ 8.4 การเลือกแพ็คเกจ Dropbear

6. เมื่อเสร็จแล้ว สร้างเฟิร์มแวร์ด้วยคำสั่ง make V=99

make V=99

 เฟิร์มแวร์ที่สร้างจะอยู่ใน Directory ดังรูป 8.5 โดยไฟล์ที่ใช้คือ kernel "openwrtatheros-vmlinux.lzma" และ rootfs "openwrt-atheros-root.squashfs" ซึ่งจะ นำไฟล์ทั้งหมดไว้ที่ TFTP root location

| == bacilluz@bacilluz-laptop: ~/backfire/bin/atheros          | _ 🗆 X |
|--------------------------------------------------------------|-------|
| <u>File E</u> dit <u>V</u> iew <u>T</u> erminal <u>H</u> elp |       |
| openwrt-atheros-np25g-jffs2-128k.bin                         | ~     |
| openwrt-atheros-np25g-jffs2-64k.bin                          |       |
| openwrt-atheros-np25g-squashfs.bin                           |       |
| openwrt-atheros-root.jffs2-128k                              |       |
| openwrt-atheros-root.jffs2-64k                               |       |
| openwrt-atheros-root.squashfs                                |       |
| openwrt-atheros-ubnt2-jffs2-128k.bin                         |       |
| openwrt-atheros-ubnt2-jffs2-64k.bin                          |       |
| openwrt-atheros-ubnt2-pico2-jffs2-128k.bin                   |       |
| openwrt-atheros-ubnt2-pico2-jffs2-64k.bin                    |       |
| openwrt-atheros-ubnt2-pico2-squashfs.bin                     |       |
| openwrt-atheros-ubnt2-squashfs.bin                           |       |
| openwrt-atheros-ubnt5-jffs2-128k.bin                         |       |
| openwrt-atheros-ubnt5-jffs2-64k.bin                          |       |
| openwrt-atheros-ubnt5-squashfs.bin                           |       |
| openwrt-atheros-vmlinux.elf                                  |       |
| openwrt-atheros-vmlinux.gz                                   |       |
| openwrt-atheros-vmlinux.lzma                                 |       |
| openwrt atheres web3g-jiisz-128K.Din                         |       |
| openwrt atheros wpe53g-JTTS2-64K.DIN                         |       |
| OpenWrt-atheros-wpebbg-squashis.bin                          |       |
| packages                                                     |       |
| hacilluz@hacilluz-lanton:~/hackfire/hin/atheros\$            |       |
| bucietuzebucietuz tuptop. /buckfire/bin/atheross             |       |

รูปที่ 8.5 ตำแหน่งที่เก็บของไฟล์ kernel และ rootfs

- ตั้ง IP Address ของเครื่องให้อยู่ในวงแลนเดียวกับไวร์เลสแอคเซสพอยต์แบบระยะไกล ซึ่ง โดยปกติ IP Address ของไวร์เลสแอคเซสพอยต์แบบระยะไกลจะเป็นค่าตามเฟิร์มแวร์ มาตรฐานคือ 192.168.1.1 ดังนั้นอาจจะเปลี่ยน IP Address ของเครื่องผู้ใช้งานเป็น 192.168.1.2
- ใช้โปรแกรม Putty ใส่ IP Address และ Port เป็น 192.168.1.1, 9000 โดยยังไม่ต้อง กดปุ่ม Open จากนั้นให้ไฟเลี้ยง PoE กับไวร์เลสแอคเซสพอยต์แบบระยะไกลจนไฟบนไวร์ เลสแอคเซสพอยต์แบบระยะไกลติดสองดวงแล้วจึงรีบกด Open อย่างรวดเร็ว แล้วกด Crtl+C ระบบจะเข้าสู้หน้าจอ Redboot ดังรูปที่ 8.6

| B                                                | 192.168.1.1 - PuTTY |  |
|--------------------------------------------------|---------------------|--|
| == Executing boot script in 1.280 seconds - ente | r ^C to abort       |  |
| ∟<br>RedBoot> ^C                                 |                     |  |
| ^C<br>PadPaat∖ PadPaat∖                          |                     |  |
| Kedboot/ Kedboot/                                |                     |  |
|                                                  |                     |  |
|                                                  |                     |  |
|                                                  |                     |  |
|                                                  |                     |  |
|                                                  |                     |  |
|                                                  |                     |  |
|                                                  |                     |  |
|                                                  |                     |  |
|                                                  |                     |  |
|                                                  |                     |  |
|                                                  |                     |  |
|                                                  |                     |  |

รูปที่ 8.6 หน้าจอที่เข้า Redboot สำเร็จ

10. จากนั้นพิมพ์คำสั่งต่างๆ ตามตัวอักษรหนาที่ขีดเส้นใต้ ดังนี้

```
RedBoot> ip_address -1 192.168.1.1 -h 192.168.1.2
2 IP:192.168.1.1/255.255.255.0, Gateway:0.0.0.0
3 Default server:192.168.1.2
4 Redboot> ping -h 192.168.1.2
5 Network PING - from 192.168.1.1 to 192.168.1.2
6
  PING - received 10 of 10 expected
7
  Redboot> load -r -v -b %{FREEMEMLO} openwrt-atheros-vmlinux.lzma
               -m tftp
8 Raw file loaded 0×80041000-0x80110fff, assumed entry at
0×80041000
9 Redboot> cksum
10 Computing cksum for area 0 \times 80041000 - 0 \times 80111000
   POSIX cksum = 472679704 851968 (0x1c2c8518 0x000d0000)
11 RedBoot> fis init
12 About to initialize [format] FLASH image system - continue
(y/n)?
        y (ENTER)
```

```
13 *** Initialize FLASH Image System
14 ... Erase from 0xa87e0000-0xa87f0000: .
15 ... Program from 0x80ff0000-0×81000000 at 0xa87e0000:
16 RedBoot> fis list
17 Name
                    FLASH addr Mem addr
                                           Length
                                                        Entry
point
18 RedBoot
                0xA8000000 0xA8000000 0×00030000 0×00000000
19 FIS directory 0xA87E0000 0xA87E0000 0x0000F000 0×00000000
                   0xA87EF000 0xA87EF000 0×00001000 0×0000000
20 RedBoot config
21 RedBoot> fis create -r 0×80041000 -e 0×80041000 vmlinux.bin.17
22 ... Erase from 0xa8030000-0xa8100000: ......
23 ... Program from 0×80041000-0×80111000 at 0xa8030000: ......
24 ... Erase from 0xa87e0000-0xa87f0000: .
25 ... Program from 0x80ff0000-0×81000000 at 0xa87e0000: .
26 RedBoot> fis list
27 Name
                    FLASH addr Mem addr
                                           Length
                                                       Entrv
point
28 RedBoot
                   0xA8000000 0xA8000000 0×00030000 0×0000000
29 vmlinux.bin.l7
                   0xA8030000 0×80041000 0x000D0000 0×80041000
                   0xA87E0000 0xA87E0000 0x0000F000 0×0000000
30 FIS directory
31 RedBoot config 0xA87EF000 0xA87EF000 0×00001000 0×0000000
32 RedBoot> load -r -v -b %{FREEMEMLO} openwrt-atheros-
root.squashfs
        -m tftp
33 Raw file loaded 0×80041000-0x801a0fff, assumed entry at
0×80041000
34 RedBoot> cksum
35 Computing cksum for area 0×80041000-0x801a1000
36 POSIX cksum = 3009821226 1441792 (0xb3663a2a 0×00160000)
37 RedBoot> fis free
38 0xA8100000 .. 0xA87E0000
39 RedBoot> fis create -1 0x690000 rootfs
40 ... Erase from 0xa8100000-0xa8790000:
41 .....
42 ... Program from 0×80041000-0x801a1000 at 0xa8100000: ......
43 ... Erase from 0xa87e0000-0xa87f0000: .
44 ... Program from 0x80ff0000-0×81000000 at 0xa87e0000: .
45 RedBoot> fis list
46 Name
                    FLASH addr Mem addr
                                           Length
                                                       Entry
point
                    0xA8000000 0xA8000000 0×00030000 0×00000000
47 RedBoot
48 vmlinux.bin.17 0xA8030000 0×80041000 0x000D0000 0×80041000
49 rootfs
                   0xA8100000 0×80041000 0×00690000 0×80041000
                  0xA87E0000 0xA87E0000 0x0000F000 0×0000000
0xA87EF000 0xA87EF000 0×00001000 0×00000000
50 FIS directory
51 RedBoot config
52 RedBoot> fis load -1 vmlinux.bin.17
53 Image loaded from 0×80041000-0x802a0200
54 RedBoot> exec
```

 จากนั้นลอง Telnet ผ่านโปรแกรม Putty จะพบว่าได้ลงเฟิร์มแวร์ OpenWrt เรียบร้อย แล้วดังรูปที่ 8.7

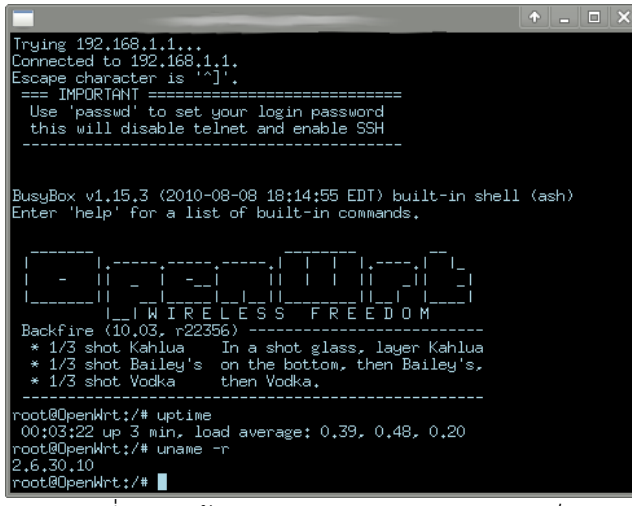

รูปที่ 8.7 หน้าจอหลังจากลง OpenWRT เสร็จ

- 12. การติดตั้งเว็บไซต์ส่วนต่อประสานงานผู้ใช้ (WebUI) สำหรับแอคเซสพอยต์ที่ทำการติดตั้ง OpenWRT
- 12.1 กำหนดเส้นทาง สำหรับการเรียก okpg update

vi etc/opkg.conf

src/gz packages http://downloads.openwrt.org/backfire/10.03/atheros/packages

12.2 อัพเดทโดยเรียก okpg update

12.3 ติดตั้งเว็บไซต์ส่วนต่อประสานงานผู้ใช้

opkg install luci or opkg instal luci-ssl(HTTPS support enter)

/etc/init.d/uhttpd enable

/etc/init.d/uhttpd start

#### 12.4 แล้วจึงติดตั้งส่วนโมดูลของ luci ที่เกี่ยวข้อง โดยเรียกคำสั่งเหล่านี้

opkg install luci-admin-full opkg install luci-app-ddns opkg install luci-app-firewall opkg install luci-app-ntpc opkg install luci-app-qos

## การติดตั้งเฟิร์มแวร์ลงในไวร์เลสแอคเซสพอยต์รุ่น Ubiquiti Nanobridge M5 มีขั้นตอนดังนี้

- คัดลอกไฟล์ openwrt-ar71xx-generic-ubnt-bullet-m-squashfs-factory.bin ที่ เป็นเฟิร์มแวร์จากในแผ่น CD ในโฟลเดอร์ Firmware
- เสียบปลั๊กของ PoE Adapter เข้ากับเต้ารับ พร้อมทั้งเสียบสายแลนเข้าในช่อง PoE เพื่อเชื่อมต่อไวร์เลสแอคเซสพอยต์ และเสียบสายแลนเข้าในช่อง LAN เพื่อเชื่อมต่อกับ คอมพิวเตอร์ ดังรูปที่ 8.8

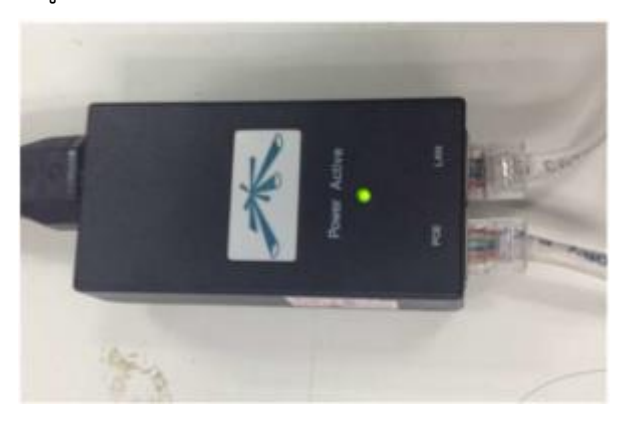

รูปที่ 8.8 การเชื่อมต่อสายแลนกับ PoE Adapter

 เปิดไวร์เลสแอคเซสพอยต์ด้วย Recovery Mode โดยการกดปุ่มที่อยู่ด้านข้างของ อินเตอร์เฟสแลนค้างไว้ ดังในวงกลมสีแดงของรูปที่ 8.9 แล้วเสียบสายแลนที่ออกจาก ช่อง PoE ของ PoE Adapter กดปุ่มค้างไว้จนกว่าไฟแสดงสถานะของความแรง สัญญาณจะขึ้นจนครบ 4 ดวง ดังรูปที่ 8.10 จึงปล่อยจะเห็นว่าไฟกระพริบสลับไปมา ดังรูปที่ 8.11

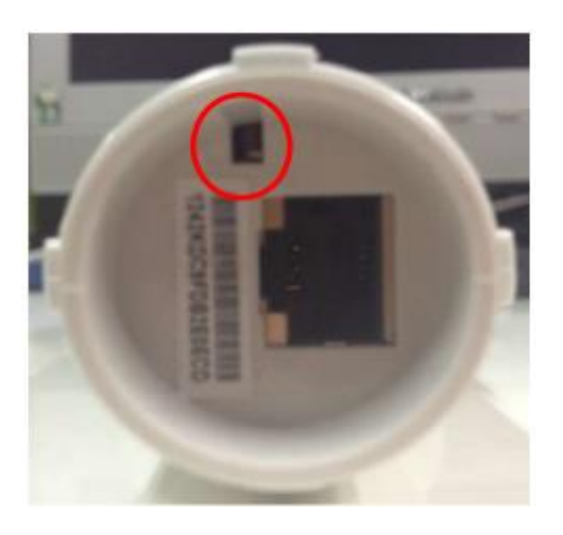

รูปที่ 8.9 ช่องอินเตอร์เฟสแลนและปุ่มสำหรับเข้า Recovery Mode

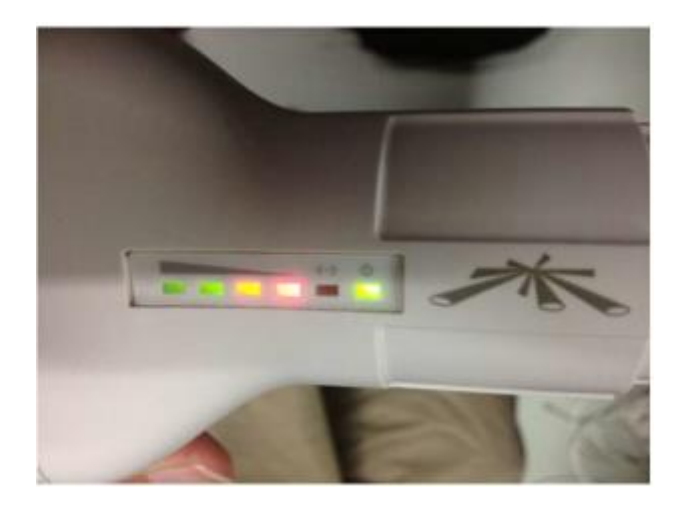

รูปที่ 8.10 ไฟแสดงสถานะความแรงสัญญาณของไวร์เลสแอคเซสพอตย์ติดครบ 4 ดวง

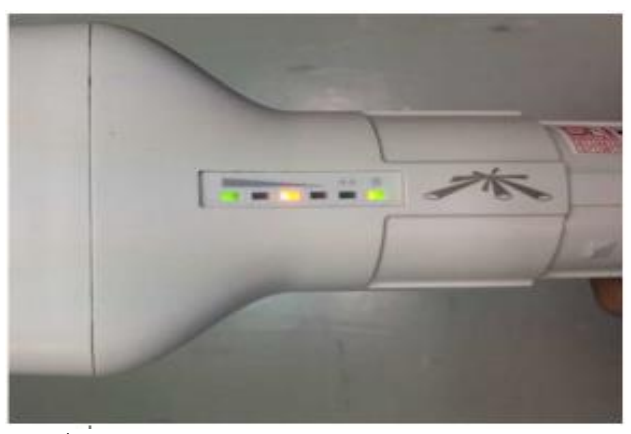

รูปที่ 8.11 ไฟแสดงสถานะเข้าสู่ Recovery Mode

 4. เชื่อมต่อสายแลนจากช่อง LAN ของ PoE Adapter เข้ากับคอมพิวเตอร์ ตั้งค่า หมายเลขไอพีของอินเตอร์เฟสแลนของคอมพิวเตอร์ให้อยู่ในเครือข่าย 192.168.1.0/24 ที่ไม่ใช่ 192.168.1.20 ซึ่งเป็นค่าหมายเลขไอพีเริ่มต้นของ ไวร์เลสแอคเซสพอยต์ ดังรูปที่ 8.12

| Connect auto              | omatically<br>Security IPv4 Se | ttings IPv6 Setti  | ngs         |
|---------------------------|--------------------------------|--------------------|-------------|
| Method: M                 | anual                          |                    | ۲           |
| Addresses                 |                                |                    |             |
| Address                   | Netmask                        | Gateway            | Add         |
| 192.168.1.1               | 03 255.255.255                 | .0 192.168.1.1     | Delete      |
| DNS servers<br>Search dom | ains:                          |                    |             |
| DHCP client               | ID:                            |                    |             |
| 🗌 Require                 | IPv4 addressing f              | or this connection | to complete |
|                           |                                |                    | Routes      |

รูปที่ 8.12 การตั้งค่าหมายเลขไอพีใน Ubuntu

- 5. ทดสอบการเชื่อมต่อด้วยการ ping ไปยังไวร์เลสแอคเซสพอยต์ ซึ่งจะต้องสามารถ ping ได้ตามปกติ
- อัพโหลดเฟิร์มแวร์ที่คอมไพล์ใหม่ผ่านอินเตอร์เฟสแลนด้วย TFTP ไปที่
   ไวร์เลสแอคเซสพอยต์ด้วยคำสั่ง

tftp 192.168.1.20 -m binary -c put openwrt-ar71xx-ubnt-bullet-m-squashfs-factory.bin

- เมื่ออัพโหลดเสร็จแล้ว รอสักครู่ไวร์เลสแอคเซสพอยต์จะรีสตาร์ทตัวเอง โดยรอ ประมาณ 3-5 นาที
- 8. ทดลอง ping ไปที่ 192.168.1.1 เพื่อทดสอบการเชื่อมต่อ ถ้า ping สำเร็จ จะ สามารถ telnet ไปที่ 192.168.1.1 ได้ดังรูปที่ 8.13 และถ้ามีการติดตั้ง LuCI อยู่

ก่อนแล้ว จะสามารถเข้าไปที่ http://192.168.1.1 ได้จากเว็บบราวเซอร์ ดังรูปที่

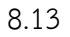

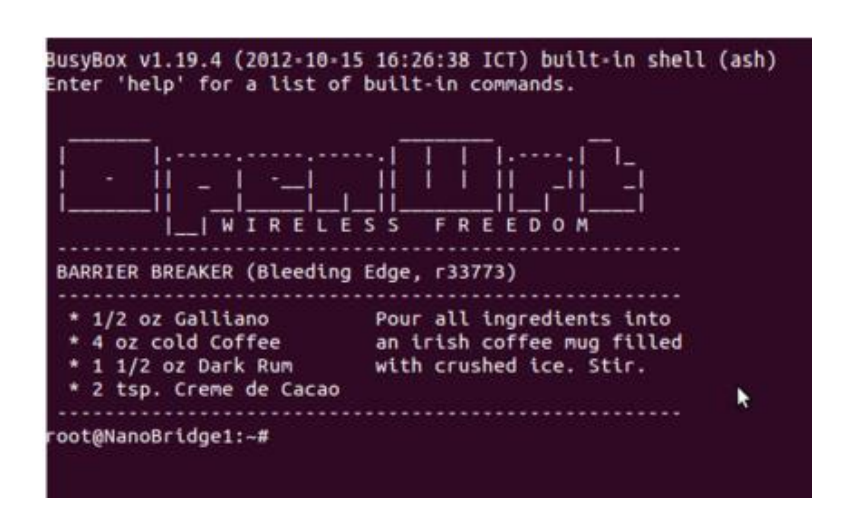

รูปที่ 8.13 หน้าเริ่มต้นของ OpenWrt เมื่อใช้การ telnet

| +   | 192.168.1.1/cgi-bin/luci                                    |        | 승 🧭 💌        |
|-----|-------------------------------------------------------------|--------|--------------|
| Ner | oBridge1   OpenWit Barrier Breaker r33773   Load: 0.57 0.17 | 0.10   |              |
|     | Authorization Required                                      |        |              |
|     | Please enter your username and password.                    |        |              |
|     | Username                                                    | - cost |              |
|     | Password                                                    | P      |              |
|     |                                                             |        | Reset Elogin |

รูปที่ 8.14 การใช้งานผ่านเว็บอินเตอร์เฟส

- เชื่อมต่อกับไวร์เลสแอคเซสพอยต์และเข้าไปที่ไวร์เลสแอคเซสพอยต์ผ่านทาง บราวเซอร์และกด Login เพื่อเข้าใช้งาน
- ตั้งรหัสผ่านให้กับไวร์เลสแอคเซสพอยต์ เพื่อให้สามารถใช้งานผ่านทาง Secure Shell และ SFTP ได้ โดยเข้าไปที่หน้า System และเลือกแถบย่อย Administrator ในส่วนด้านบนของหน้าที่จะเห็นคำว่า Router Password ซึ่ง สามารถพิมพ์รหัสใหม่ในช่อง Password พร้อมทั้งยืนยันในช่อง Confirmation ดังรูปที่ 8.15 หลังจากตั้งเสร็จแล้วให้กด Save & Apply ด้านล่าง

| Na | noBridge | l   OpenWrt Barrier | Breaker r3  | 3773   Loa | ad: 0.14 0.05 0.06 |                   | Changes: |
|----|----------|---------------------|-------------|------------|--------------------|-------------------|----------|
| ſ  | Status   | System Network      | Longrang    | pe Wi-Fi   | Logout             |                   |          |
|    | System   | Administration      | Software    | Startup    | Scheduled Tasks    | LED Configuration |          |
|    | Backup / | Flash Firmware Re   | boot        |            |                    |                   |          |
|    | Passw    | he administrator pa | assword for | accessing  | ) the device       | <i>a</i>          |          |
|    | Confirm  | nation              | [           | ø          |                    | 2                 |          |
|    |          |                     |             |            |                    |                   |          |

รูปที่ 8.15 เว็บอินเตอร์เฟสในการเปลี่ยนรหัสผ่าน

- 11. คัดลอกโฟลเดอร์ Access Point จากในแผ่น CD มาไว้ในเครื่องคอมพิวเตอร์
- คาวโหลดโปรแกรมที่สามารถใช้งาน SFTP เช่น Filezlla จากอินเตอร์เน็ตและ ติดตั้งให้เรียบร้อยเพื่อใช้ในการเชื่อมต่อเข้าไวร์เลสแอคเซสพอยต์
- หลังจากติตตั้งเสร็จแล้ว เปิดโปรแกรม Filezilla ในช่อง Host พิมพ์ sftp:// หมายเลขไอพีของไวร์เลสแอคเซสพอยต์ (ตัวอย่างนี้ใช้เป็น 192.168.1.20) ช่อง Username เป็น root และช่อง Password เป็นรหัสผ่านที่ได้ตั้งไว้ในข้อ 2 แล้ว Port ใส่เป็น 22 จากนั้นกดปุ่ม Quick Connect ดังรูปที่ 8.16

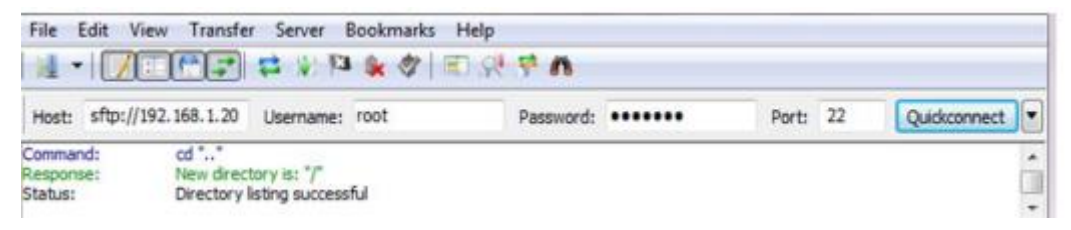

รูปที่ 8.16 ส่วนล็อกอินของ Filezilla

 14. เมื่อสามารถเข้าใช้งานได้ทางฝั่งด้านซ้ายของโปรแกรมจะเป็นโฟลเดอร์ของเครื่อง คอมพิวเตอร์ ฝั่งด้านขวาของโปรแกรมจะเป็นโฟลเดอร์ของไวร์เลสแอคเซสพอยต์ ให้ลากโฟลเดอร์ lib และ www ที่อยู่ภายในโฟลเดอร์ Access Point จากใน เครื่องคอมพิวเตอร์ มาทางโฟลเดอร์ / ของไวร์เลสแอคเซสพอยต์ ดังรูปที่ 8.17

| File Edit View Transfer Server                                                         | Bookmarks Help    |                       |          |              |    |
|----------------------------------------------------------------------------------------|-------------------|-----------------------|----------|--------------|----|
| 1 • <b>1 • • • •</b> • • •                                                             | 1 * 4 E R + N     |                       |          |              |    |
| Host: sftp://192.168.1.20 Username:                                                    | root Password     |                       | Port: 22 | Quickconnect |    |
| Command: pwd<br>Response: Current directory is: "/<br>Status: Directory listing succes | root"<br>sful     |                       |          |              | ĵ. |
| Local site: D:\Dropbox\Ubuntu\Longrange                                                | e\Access Point\ • | Remote site: /        |          |              |    |
| Longrange     Access Po     Sonser                                                     | int               | bin<br>2 dev<br>2 etc |          |              | Í  |
| Network Seed                                                                           | nty Contest -     | 2 mnt                 |          |              | -  |
| Filename                                                                               | Filesize          | Filename<br>sys       |          | *            |    |
| WWW 2                                                                                  |                   | usr<br>8. var<br>www  |          |              |    |
| • [                                                                                    | · · ·             | e [                   |          |              |    |
| 2 directories                                                                          | 1                 | 5 directories         |          |              |    |

รูปที่ 8.17 การลากไฟล์จากเครื่องคอมพิวเตอร์ไปยังไวร์เลสแอคเซสพอยต์ใน Filezilla

#### 8.1.2 การติดตั้งเครื่องแม่ข่าย

เครื่องแม่ข่ายใช้ในระบบสังเกตการณ์ โดยมีการติดตั้งชุดโปรแกรม ดังนี้

1. ติดตั้งเว็บเซิฟเวอร์ เพื่อให้สามารถใช้งานเว็บอินเตอร์เฟสได้ โดยใช้คำสั่ง

sudo apt-get install apache2

 หลังจากติดตั้งเสร็จแล้ว เมื่อเปิดเว็บบราวเซอร์และเข้าไปที่ http://localhost จะพบ ข้อความ รูปที่ 8.18

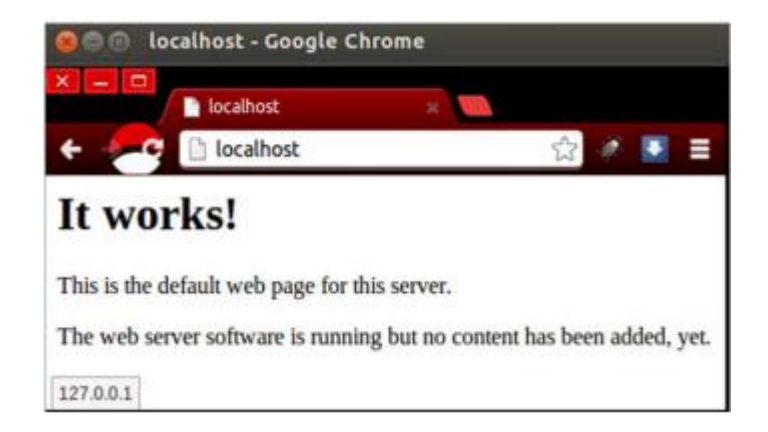

รูปที่ 8.18 การทดสอบการใช้งานเว็บเซิฟเวอร์

3. จากนั้นติดตั้ง PHP และ library ที่เกี่ยวข้อง พร้อมทั้งรีสตาร์ท apache โดยใช้คำสั่ง

sudo apt-get install php5 libapache2-mod-php5 sudo /etc/init.d/apache2 restart

> 4. ติดตั้ง MySQL Server พร้อม phpMyAdmin และรีสตาร์ท apache อีกครั้ง โดยใช้ คำสั่ง

sudo apt-get install mysql-server phpmyadmin sudo cp /etc/phpmyadmin/apache.conf /etc/apache2/conf.d sudo /etc/init.d/apache2 restart

> หลังติดตั้งเสร็จแล้วจะสามารถเข้าใช้งาน phpMyAdmin ได้โดยใช้เว็บบราวเซอร์เข้า ไปที่ http://localhost/phpmyadmin/ ดังรูปที่ 8.19

| phpMyAdmin       | *          |   |
|------------------|------------|---|
| localhost/pbpmya | dmin/ E    | 3 |
| aballi           |            |   |
| Welcome to       | phpMyAdmin |   |
| Language         |            |   |
| English          | •          |   |
| [ ten te a       |            |   |
| Username:        |            |   |
|                  |            |   |
| Passwora:        |            |   |
|                  |            |   |
|                  |            | 1 |

รูปที่ 8.19 การเข้าใช้งาน phpMyAdmin

 6. ติดตั้ง JSON-RPC สำหรับการเชื่อมต่อและส่งคำส่งไปยังไวร์เลสแอคเซสพอยต์ โดยใช้ คำสั่ง

sudo apt-get install php5-curl sudo /etc/init.d/apache2 restart

- ดาวโหลด library ที่ใช้ในการเชื่อมต่อและยืนยันตัวตนกับ JSON-RPC ของไวร์เลส แอคเซสพอยต์ได้ที่ https://github.com/Pozo/json-rpc-php
- 8. ติดตั้ง snmpd เพื่อตรวจสอบสถานะของเครื่องแม่ข่าย โดยใช้คำสั่ง

sudo apt-get install snmpd

9. ติดตั้ง zoneminder เพื่อถ่ายทอดภาพจากกล้องแบบเวลาจริง

sudo apt-get install zoneminder

sudo ln -s /etc/zm/apache.conf /etc/apache2/conf.d/zoneminder.conf

sudo /etc/init.d/apache2 restart

## 8.2 คู่มือใช้งาน

 เมื่อเข้าหน้าแรกของเว็บแอปพลิเคชั่น จะปรากฏหน้าล็อกอินสำหรับผู้ดูแลระบบ และ ปุ่มสำหรับดูวีดีโอตามเวลาจริง จากกล้อง ดังรูป ที่ 8.20

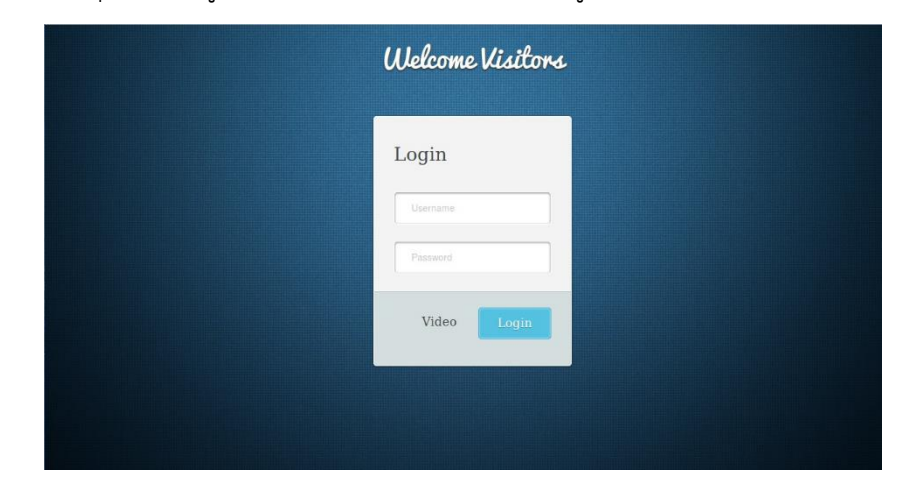

รูปที่ 8.20 หน้าล็อกอินของระบบ

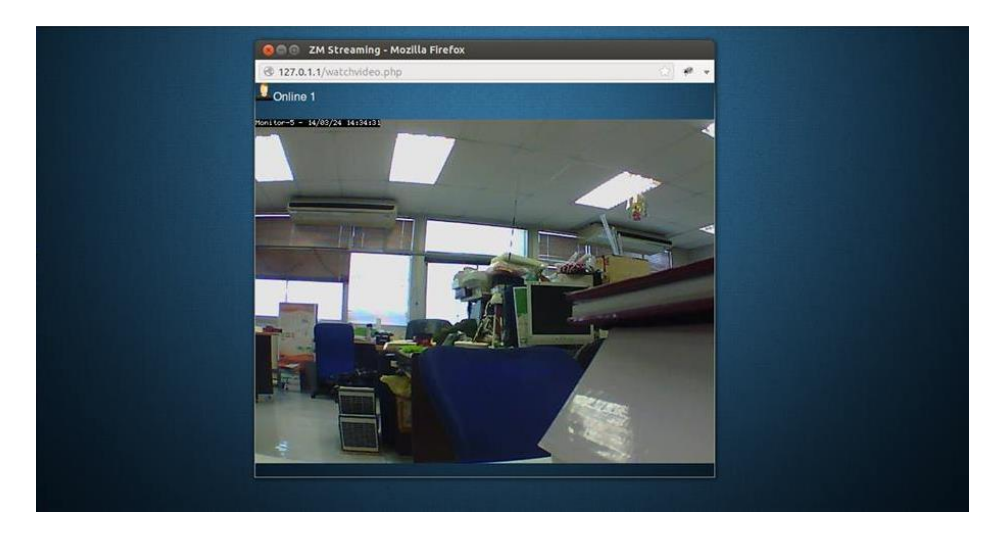

2. เมื่อกดปุ่ม "Watch Video" จะมี หน้าต่างสำหรับชมวีดีโอขึ้นมาให้ตามภาพที่ 8.21

รูปที่ 8.21 ภาพวีดีโอที่ดูได้จากกล้อง

 เมื่อทำการล็อกอินเข้าระบบสำหรับผู้ดูแลระบบ หน้าแรกคือภาพรวมของระบบ (Project Overview) ใช้สำหรับตรวจสอบสถานะของอุปกรณ์ ดังรูป 8.22
 จุดสีแดง หมายถึง การทำงานคัดข้อง อาทิ แอคเซสพอยต์ถูกปิด
 จุดสีเขียว หมายถึง การทำงานเป็นปกติ

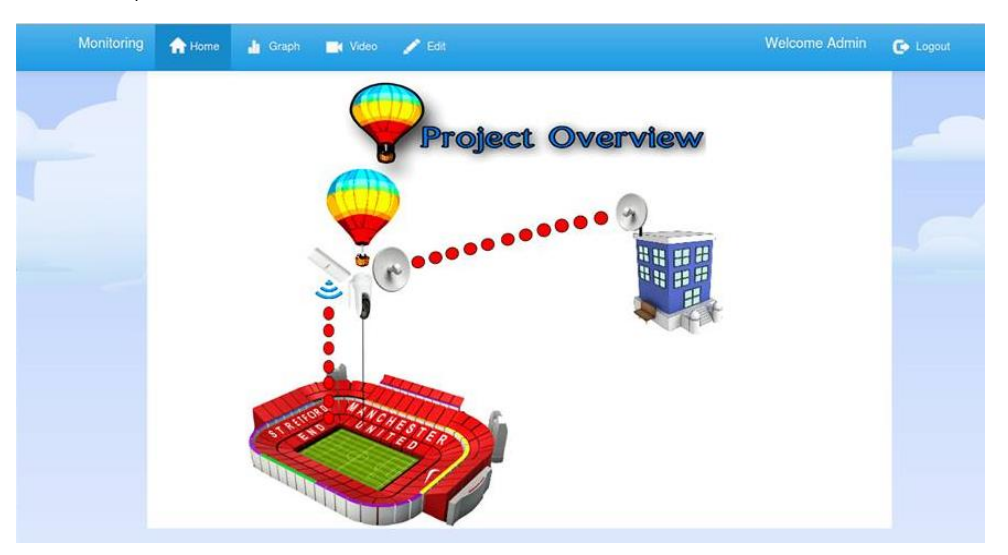

รูปที่ 8.22 แสดงภาพโดยรวมของระบบ

4. เมื่อนำเมาส์ไปชี้ที่อุปกรณ์ในรูป จะปรากฏข้อมูลของอุปกรณ์ดังรูปที่ 8.23

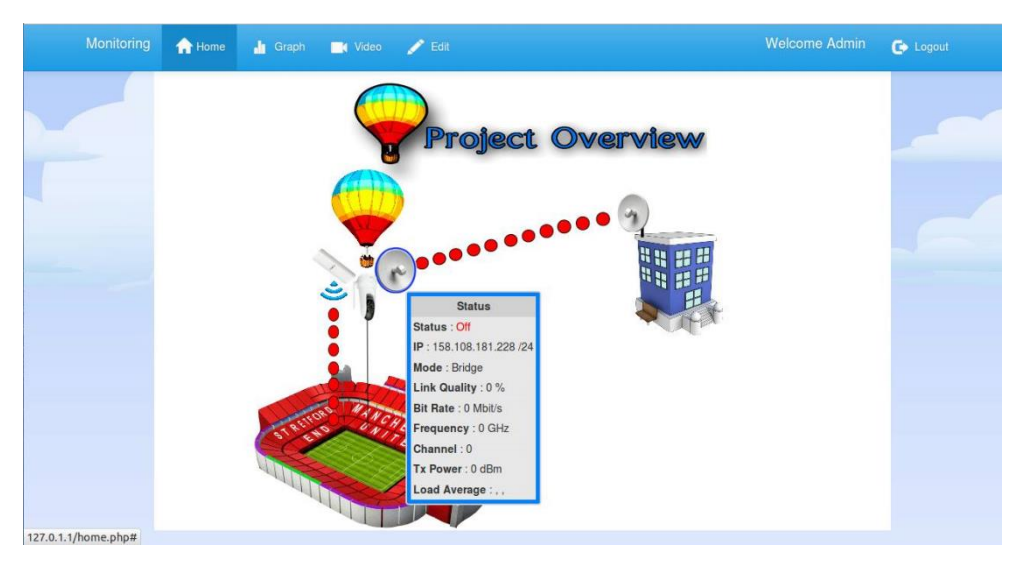

รูปที่ 8.23 แสดงสถานะของอุปกรณ์ในระบบ

- 5. เมื่อกดปุ่ม Graph ที่แถบด้านบน จะแสดงสถานะต่างๆของอุปกรณ์เป็นช่วงเวลา เช่น
- ช่วงเวลาที่อุปกรณ์ เปิด/ปิด ดังรูป 8.24 ค่า Traffic ของอุปกรณ์ ดังรูปที่ 8.25
- ค่าคุณภาพของสัญญาณในแต่ละช่วงเวลา ดังรูป 8.26

| N | Monitoring | 🟫 Home                                 | 占 Graph       | Video               | 🖍 Edit            |                     |                                                               | Welcome Admin                    | C Logout |
|---|------------|----------------------------------------|---------------|---------------------|-------------------|---------------------|---------------------------------------------------------------|----------------------------------|----------|
|   |            | Ubiquition                             | nain Building | Ubiquiti on Balloon | Engenius 2610     | Camera D-Link 5020L |                                                               |                                  | _        |
|   |            | Zoom 1<br>0.75                         | m 3m 6m Y     | TD 1y All           |                   | Status              | From Jan 27, 2                                                | Eeb 4, 11.20<br>1 0m/0 0ff; 1.00 |          |
|   |            | 00000000000000000000000000000000000000 |               |                     | _                 |                     |                                                               |                                  |          |
|   |            | -0.25<br>28. Ja<br>II                  | n<br>I. Jan   | 29. Jan 30          | ). Jan<br>30. Jan | 15:26 17:26         | 19 <sup>.</sup> 50 22 <sup>.</sup> 12<br>p 23 <sup>.</sup> 11 | 4. Ýeb 13. Feb<br>Highcharis.com |          |

รูปที่ 8.24 ช่วงเวลาเปิด/ปิด ของอุปกรณ์

| 🛧 Home 🔒 Graph 📑 Video 🎤 Edit               | Welcome Admin                       | 🕒 Logout |
|---------------------------------------------|-------------------------------------|----------|
|                                             | Highcharts.com                      |          |
| Traffic                                     | = 07 0014 To Feb 12 0014            |          |
|                                             |                                     |          |
| 750 Tuesd                                   | ay, Feb 4, 10:05                    |          |
| ± 500 Cutter                                | nd (MIB): 768.4<br>pund (MIB): 38.6 |          |
| 250                                         |                                     |          |
| 28. Jan 29. Jan 30. Jan 1526 1726 1950 2212 | 4. Feb 13. Feb                      |          |

## รูปที่ 8.25 Traffic ของอุปกรณ์

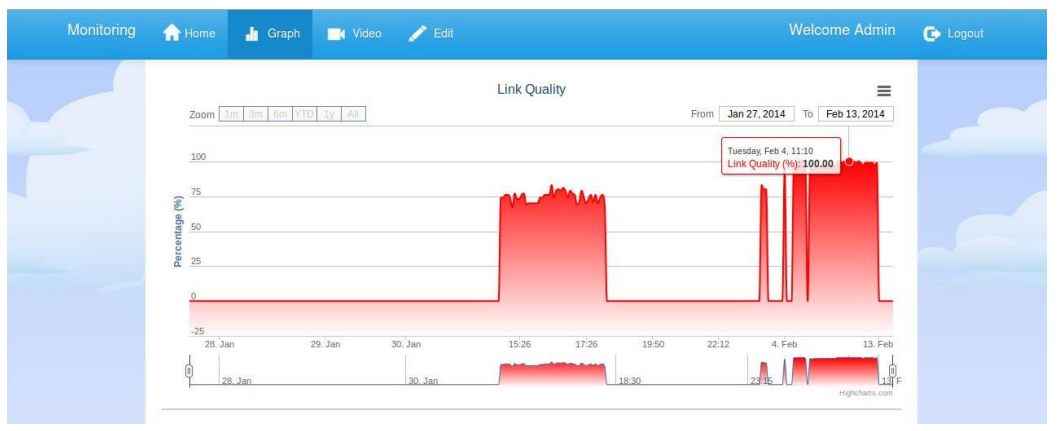

รูปที่ 8.26 คุณภาพของสัญญาณ

- เมื่อกดปุ่ม Video ที่แถบด้านบน จะเป็นหน้าสำหรับควบคุมกล้องที่เป็นชนิด PTZ ดังรูป 8.27 โดยสามารถทำการเซ็ตได้ดังนี้
- องศาที่ต้องการให้หมุน เปิด/ปิด โหมดกลางคืน
- ขยายภาพใหญ่ 4 ระดับคือ x1 x2 x3 x4 เปิด/ปิด เสียงจากกล้อง

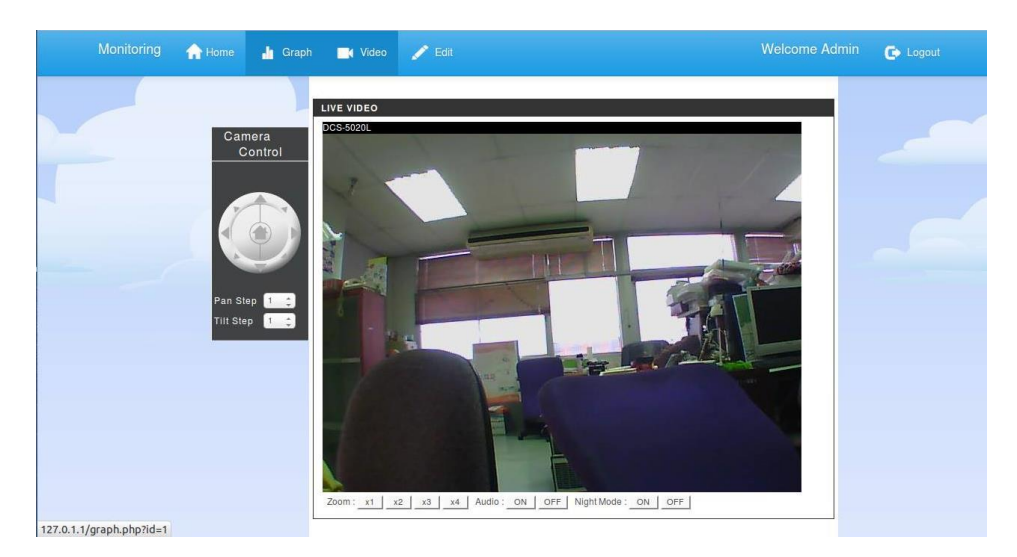

รูปที่ 8.27 หน้าควบคุมกล้องของผู้ดูแลระบบ

 เมื่อกดปุ่ม Edit ที่แถบด้านบน จะเป็นหน้าสำหรับปรับเปลี่ยนค่าต่างๆของอุปกรณ์ เช่น หมายเลขไอพี ตามรูป 8.28

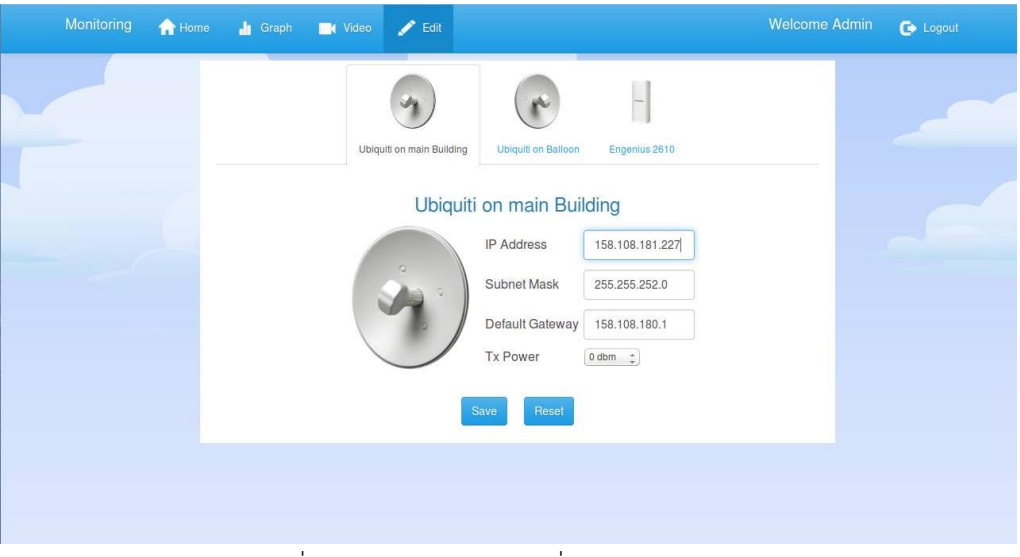

รูปที่ 8.28 หน้าการปรับเปลี่ยนค่าของอุปกรณ์

#### ประวัตินิสิต

ชื่อ-นามสกุล นายธีรพรรดิ์ วงษ์อัครนนท์ เลขประจำตัวนิสิต 5310506209 ภาควิชา วิศวกรรมคอมพิวเตอร์ คณะวิศวกรรมศาสตร์ มหาวิทยาลัยเกษตรศาสตร์ ที่อยู่ปัจจุบัน 2052 ถ.เจริญกรุง แขวงวัดพระยาไกร เขตบางคอแหลม กรุงเทพฯ 10120 โทรศัพท์เคลื่อนที่ 085-915-1462 โทรศัพท์บ้าน 02-289-0771 E-mail kim 2890771@hotmail.com ระดับการศึกษา ปีการศึกษาที่จบ คุณวุฒิการศึกษา จากโรงเรียน โรงเรียนวัดนวลนรดิศ มัธยมศึกษาตอนปลาย 2551 มัธยมศึกษาตอนต้น โรงเรียนวัดนวลนรดิศ 2548